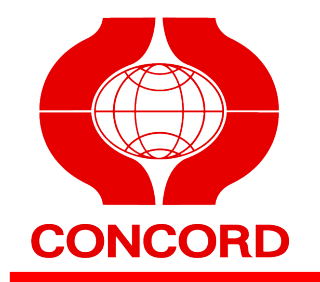

# 康和證券 WEB 下單

- 操作說明 -

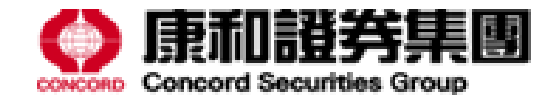

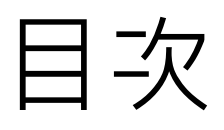

| • | 登入      | 03  |
|---|---------|-----|
| • | 專業報價    | .07 |
| • | 交易專區    | 19  |
| • | 帳務資訊    | .29 |
| • | 康和車區    | 36  |
| • | 般 後 咨 印 | .30 |
| - |         | .+Z |
| • | 公 古 礼 忌 | .44 |

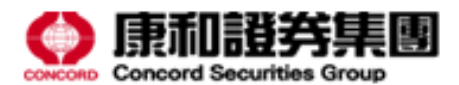

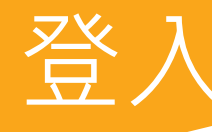

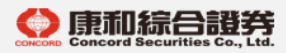

#### 操作手冊 軟體下載 證券線上開戶

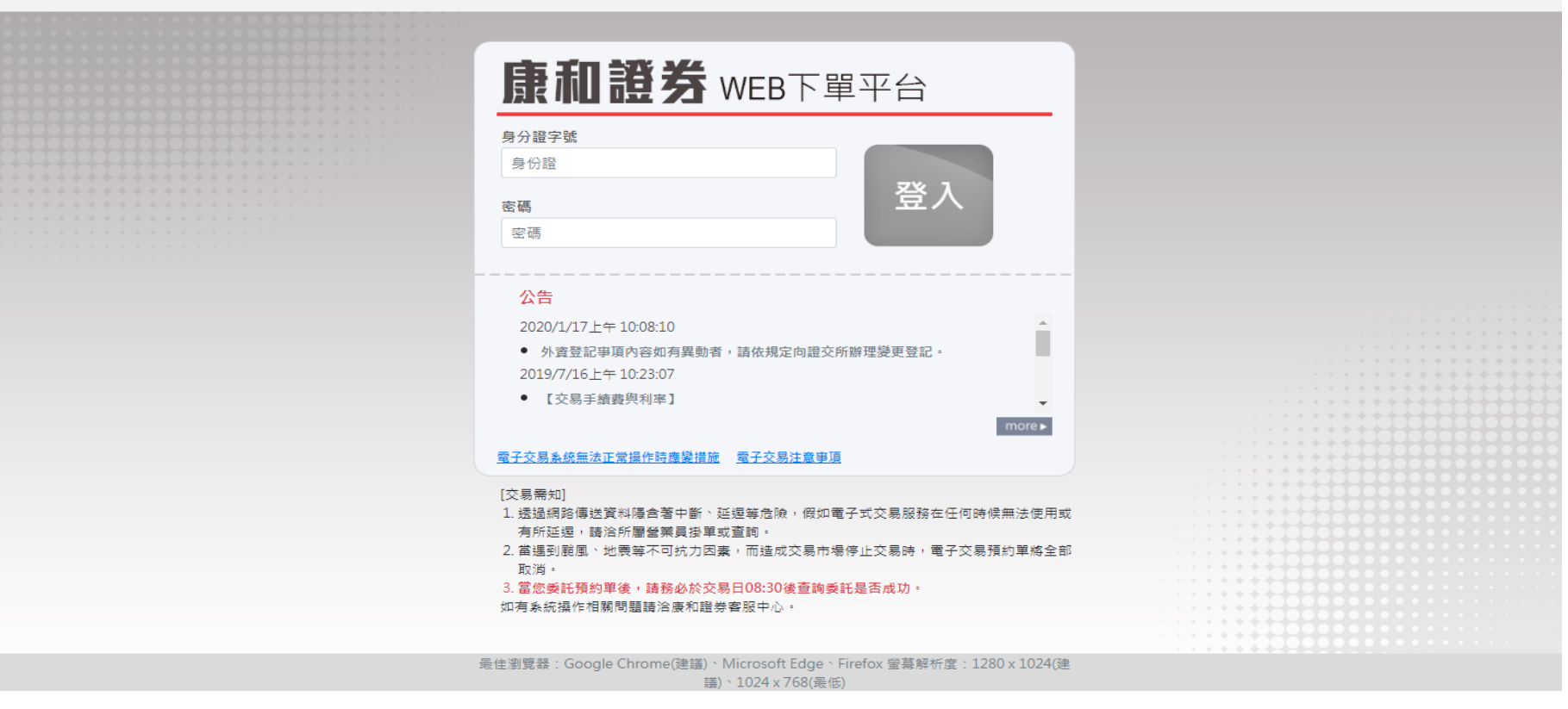

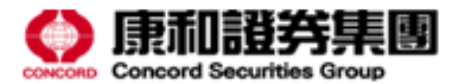

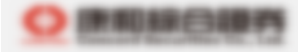

#### ATTE BETE DAG. MA

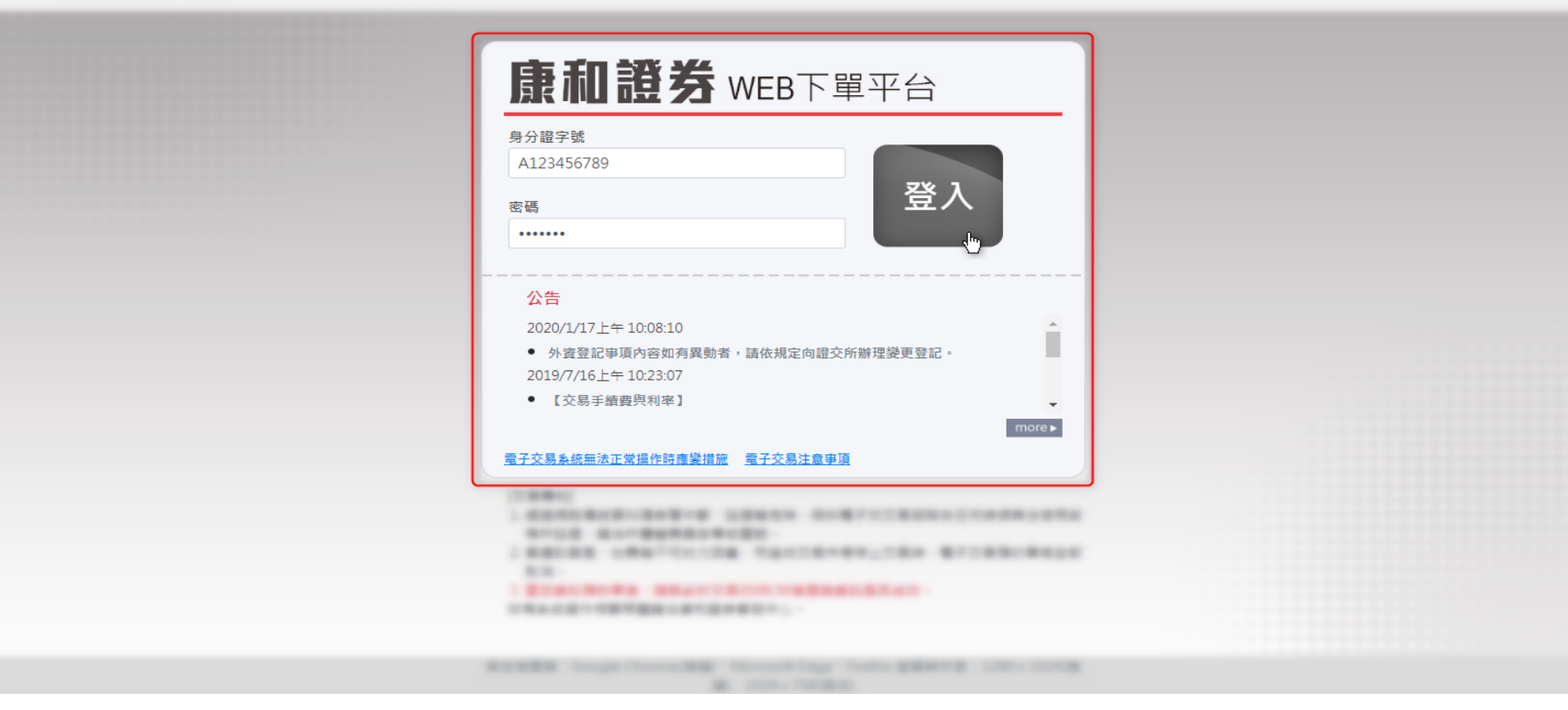

• 輸入您開戶時的帳號與密碼即可登入

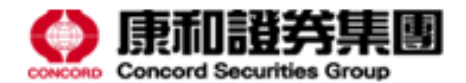

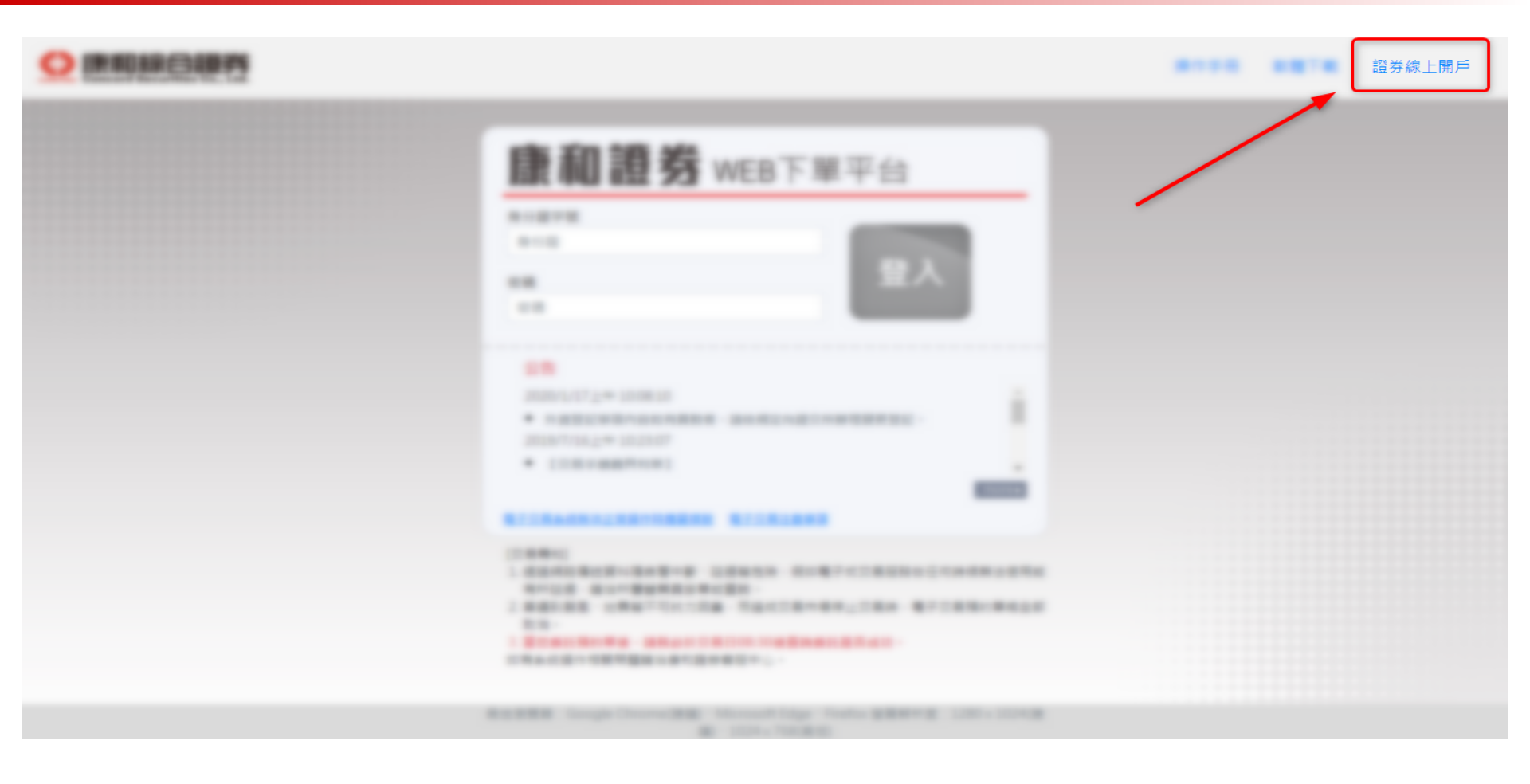

• 若您尚未於本公司開戶,可點選連結進行線上開戶

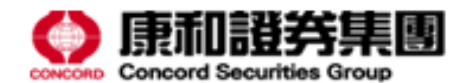

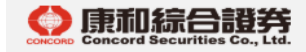

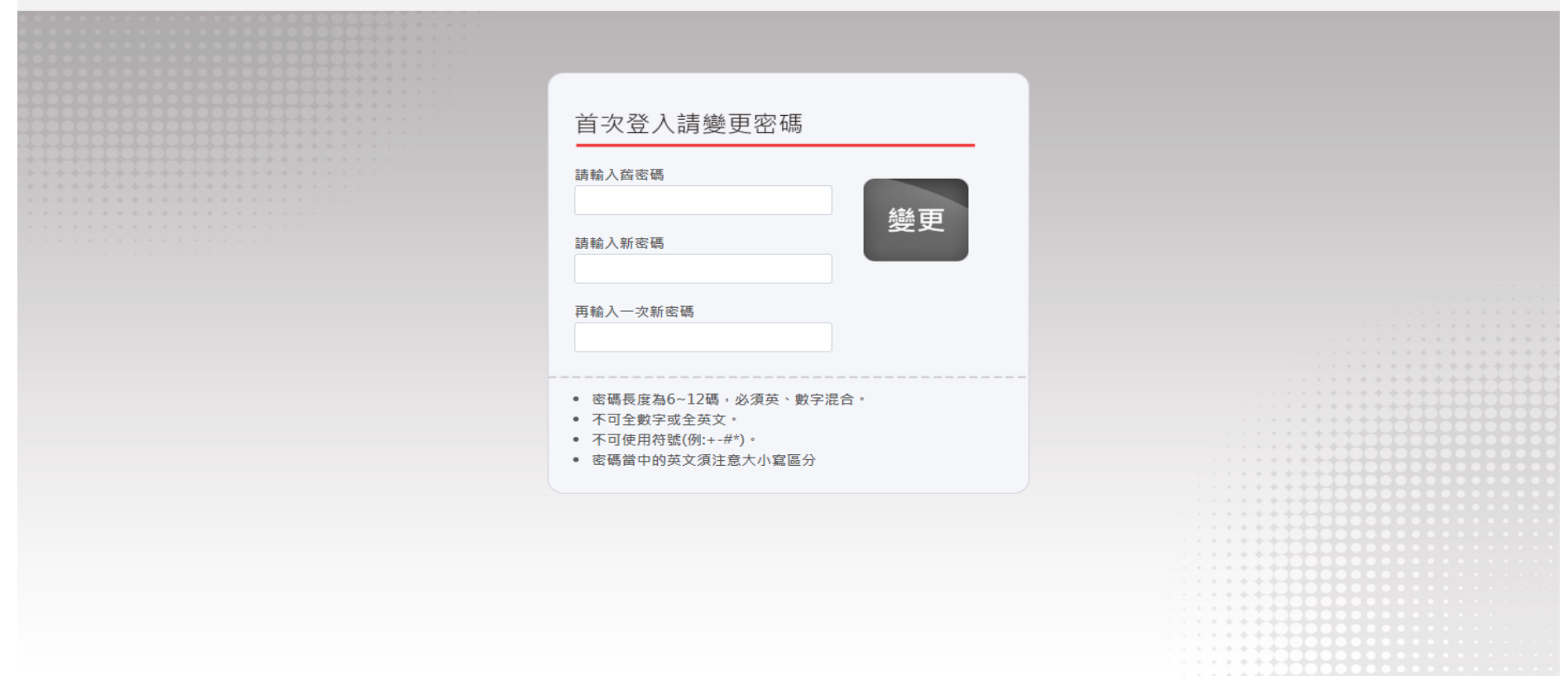

# • 若您為首次登入,系統會自動指引您進行密碼變更

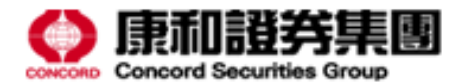

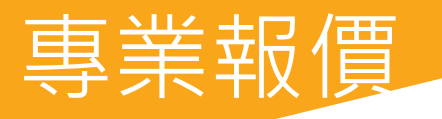

| 康和證                  | 券 web Т          | 單         | 專業        | 報價 🗄   | 交易專[                                                                                | 區 帳務資           | 訊康和    | 專區 盤後   | 資訊 公告評                                     | 息                |          |          |                                                                                                    |          |            |                     |                | 0                                     | 回報: 連線完成      | 1 登出              |
|----------------------|------------------|-----------|-----------|--------|-------------------------------------------------------------------------------------|-----------------|--------|---------|--------------------------------------------|------------------|----------|----------|----------------------------------------------------------------------------------------------------|----------|------------|---------------------|----------------|---------------------------------------|---------------|-------------------|
| 庫存                   | 自選               | 上市        | ī 🛛       | 櫃      | 選股                                                                                  | 產業              | 興櫃     | 期貨      | 選擇權 零                                      | 股                |          | 中 🛛 🔆 🖊  | 加權                                                                                                    | 櫃檯       | 排          | 行 丨 台指期             | 月 國際           | R 智慧選                                 | 股             | $\overline{}$     |
| 類股指數                 |                  |           |           |        |                                                                                     | -               |        |         |                                            |                  |          |          | 走勢                                                                                                    | 明細       | <b>K</b> 線 | 類股                  | 統計             |                                       |               |                   |
| 代碼                   | 名                | 再         | 買進        | 賣      | 出                                                                                   | 成交              | 漲跌     | 現量      | 總量                                         | 漲跌幅              | 開盤       | 最高       | 11088.23                                                                                                    | M        |            |                     |                |                                       |               | [!]               |
| #001                 | 加權指              | 製         |           |        |                                                                                     | 10995.22        | ▼8.32  | 2 0.4   | 3 1099.37                                  | ▼0.08%           | 11022.82 | 11088.23 | 11064.98                                                                                                    | 170      |            |                     |                |                                       |               |                   |
| #002                 | 不含金              |           |           |        |                                                                                     | 9268.85         | ▼5.91  | 0.4     | 3 1038.02                                  | ▼0.06%           |          |          | 11041.72                                                                                                    | 11       | 14         | a destant           | A<br>MAREATANA |                                       |               |                   |
| #003                 | 水泥窯              | 親         |           |        |                                                                                     |                 | ▲9.26  |         | - 6.63                                     |                  | 569.40   |          | 11018.47                                                                                                    | hv -     | l for      | مراحد»              |                | <u> </u>                              |               |                   |
| #004<br>#005         | 塑化效              |           |           |        |                                                                                     | //1.84          | ▲ 3.40 | 0.0     | 5 61.8                                     | ▲ 0.44%          | 768.44   |          | 11003.54                                                                                                    |          | ¥          |                     |                | Ny                                    |               |                   |
| #005<br>#005         | 假電券              | [<br>-    |           |        |                                                                                     | 2701.50         | ▼ 6.64 | 0.2     | 1 /28.23                                   | ▼0.25%           | 2/15.89  |          |                                                                                                    | 100000   | (formulae) | aniti tinintaa maa  |                | inth                                  |               |                   |
| #005<br>#007         | 宮廷茨              | l<br>F    |           |        |                                                                                     |                 | ▲ U.47 |         | - 3./                                      |                  |          |          | 日本 09:0<br>大部                                                                                                    | o<br>g指動 | 10         | 10995 22            | 11             | 12<br><b>8</b> 32                     | 1000          | 3  13:30<br>37倍 * |
| #007<br>#009         | 民加茨              | l<br>7    |           |        |                                                                                     | 1/ 54.50        |        | )<br>)  | - 7.65<br>E E O                            |                  |          | 1/40.42  | (1) (1) (1) (1) (1) (1) (1) (1) (1) (1)                                                                                                    | 指數       |            | 10995.22            |                | ▼8.32%                                | 1000.         | .07 μg.           |
| #000<br>#000         | 前月2時大5<br>5年4年期2 | l<br>T    |           |        |                                                                                     | 400.77<br>      |        |         | - 3.35                                     | ↓ 0.00 //        |          |          | 源設                                                                                                    | 家數       |            | 4927(4)             |                | 4065(9)                               | 711           | (7237)            |
| 主執国                  | 古術(4)            | t⊊ [ng/≴  | 公析        |        |                                                                                     |                 |        |         |                                            | ***              | 輪λ吸雪化a   | 町夕織 7    | <b>旭王</b> 敦                                                                                                    | 新聞       | 「即時        | 朝時間時業               | × <del>.</del> |                                       |               | 2                 |
| 上旁回<br>康和證(6         | 016)             | 1/1 / 金1夜 | 73 171    | ● H/I  |                                                                                     | 運費信             |        | ~ 88    | 四                                          | <u>祖牙</u><br>部 號 | 開設       |          | TR 495                                                                                                    | 利用       | THIN T     | = [74 대사 ] 346 / 18 |                |                                       |               |                   |
| 7.55                 |                  |           |           |        |                                                                                     |                 |        | (132)   | 四十二 日子 日子 日子 日子 日子 日子 日子 日子 日子 日子 日子 日子 日子 | AIV 5//6         | <u> </u> | (56)     | 全部                                                                                                    | •        | 總公司        | _                   | · · ·          | 查詢                                    |               |                   |
|                      |                  |           |           |        |                                                                                     |                 |        | 11      | 6.83                                       |                  | 6.86     | 8        | 刪改價                                                                                                    |          | 商品         | 時間                  | 類別             | 委託價                                   | 條件            | 成交價               |
| 7.21                 |                  |           |           |        |                                                                                     |                 |        | 50      | 6.82                                       |                  | 6.87     | 34       |                                                                                                    | 2888 新   | 代金         | 10:56:34            | 現買 (定)         | 0                                     | ROD           |                   |
| 6.87 🚽               |                  |           |           |        |                                                                                     |                 |        | 10      | 6.81                                       |                  | 6.88     | 3        |                                                                                                    | C01C #   | - 40.52    | 10-51-20            |                | ÷                                     | 000           |                   |
| 6.53                 |                  |           |           |        |                                                                                     |                 |        | 60      | 6.80                                       |                  |          | 1        |                                                                                                    | 0010_唐   | 机键         | 10:51:50            | 現具             | 與印                                    | KUD           |                   |
| 6.48                 |                  |           |           |        |                                                                                     |                 |        | 1       | 6.79                                       |                  |          | 10       |                                                                                                    | 2888_新   | 代金         | 10:50:29            | 現買             | 市價                                    | ROD           |                   |
|                      | ու հ.է.          |           | .111      |        |                                                                                     |                 | 4      | 13% 📃   |                                            |                  |          |          |                                                                                                    | 6016_康   | 和證         | 10:50:07            | 現買             | 7.111                                 | ROD           |                   |
| <sup>3</sup> € 09:00 |                  | 10        | 11<br>⊹_■ | 2000   | 12                                                                                  | 13              | 13:30  | 時間      | 買價                                         | 賣價               | 成交       | 單量       |                                                                                                    | 2888 新   | 侊金         | 10:49:35            | 現實             | 9.1                                   | ROD           | -                 |
| 风父                   | 0.0<br>e 0       | 10 以      | 父里        | 205    | り 呪い いない いちょう いちょう いちょう いちょう いちょう いちょう ちょうしょう いちょう いちょう いちょう いちょう いちょう いちょう いちょう いち | 里               | 4 11   | L:40:26 | 6.83                                       | 6.86             | 6.86     |          | <ul> <li></li> <li></li> <li><!--</td--><td>: 89</td><td>44-43</td><td>2.50</td><td></td><td>94E-A.</td><td></td><td>•</td></li></ul> | : 89     | 44-43      | 2.50                |                | 94E-A.                                |               | •                 |
| 王王                   | 0.0              | JU 710    | <u>مع</u> | ¥ 0.01 | ואוני                                                                               | клин <b>V</b> . | 11     | 1.38.02 | 6.83                                       | 6 86             | 6 86     |          |                                                                                                    |          | 11.43      | 5.56                |                | • • • • • • • • • • • • • • • • • • • | <b>以</b> 宜訊開發 |                   |
| 市場                   | 證券 ▼             | 帳號        | 總公司       |        |                                                                                     |                 | •      | 更新庫存    |                                            |                  |          |          |                                                                                                    |          |            |                     |                |                                       |               | -                 |
| 盤別                   | 種類               | 買賣        | 股票的       | 比碼     | 張數                                                                                  | 1               | 賈格     | 條件      | 下單                                         | 1                | 備註       |          |                                                                                                    |          |            |                     |                |                                       |               |                   |
| 整股                   | 現股               | 買         | 代碼        |        | -                                                                                   |                 | 現      | ROD     | 立即                                         |                  |          |          |                                                                                                    |          |            |                     |                |                                       |               |                   |
| 零股                   | 融資               | 賣         |           |        |                                                                                     | 限市              | 漲 跌 平  | FOK     | 下單                                         |                  |          |          |                                                                                                    |          |            |                     |                |                                       |               |                   |
| 定價                   | 融券               | 現賣沖       | 上限 499    | 張      |                                                                                     |                 |        | IOC     | 清除                                         |                  |          |          |                                                                                                    |          |            |                     |                |                                       |               |                   |

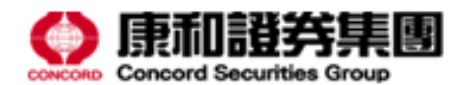

| 庫存           | 自選                  | 上市  | 上櫃              | ≣ 選股 | 產業          | 興櫃            | 期貨 選             | 擇權 零        | 股                        | (       | + <b>▼</b> 🔆 🖊 |   | 88 22   | 1 1 6 5 8  | 1.84     | TABLE |       |   |
|--------------|---------------------|-----|-----------------|------|-------------|---------------|------------------|-------------|--------------------------|---------|----------------|---|---------|------------|----------|-------|-------|---|
| 類股指數         | <u>₹</u>            |     | = <del>14</del> | 吉山   | की के       | )는 아누         | 119旦             | 编旦          | 2E 0+ 박으                 | BEAC    | 日古             |   |         |            |          |       |       |   |
| 111%。        |                     | ļ   | 見進              | 買山   |             | が良味大          | - 呪里<br>- 110-11 | 總里          |                          | 用盛      | 取同             |   |         |            |          |       |       |   |
| #001<br>#002 | 加催用数                |     |                 |      | 0176.00     | ¥ 109.79      | 112.11           | 1626 32     | ▼1.00%                   |         |                |   |         |            |          |       |       |   |
| #002<br>#003 | 小日 空 版<br>一 水 沢 空 版 |     |                 |      | 569.66      | × 30.70       |                  | 1030.23     | ↓ 0.54%                  |         |                |   |         |            |          |       |       |   |
| #004         | 朔化類                 |     |                 |      | 766.62      | ▼1.82         |                  | 95.84       | ▼0.24%                   | 768 44  |                |   |         |            |          |       |       |   |
| #005         | 機雷類                 |     |                 |      | 2670.55     | ▼37.59        |                  | 1156.46     | ▼1.39%                   | 2715.89 |                |   |         |            |          |       |       |   |
| #006         | 營建類                 |     |                 |      | 277.18      | ▼1.66         |                  | 7.02        | ▼0.60%                   |         |                |   |         |            |          |       |       |   |
| <b>#007</b>  | 食品類                 |     |                 |      |             |               |                  | 14.12       | ▲0.28%                   |         |                |   |         |            |          |       |       |   |
| <b>#008</b>  | 紡織類                 |     |                 |      | 477.91      | ▼2.88         |                  | 10.99       | ▼0.60%                   |         |                |   |         |            |          |       |       |   |
| #000         | ¥±4€₩Ă              |     |                 |      | 201 AE      | <b>₩1 E</b> / |                  | <i>C</i> 25 | <b>*</b> 0 7 <i>C</i> 0/ | ວດວ ດດ  |                |   |         |            |          |       |       |   |
|              | 12.21               | 2.4 |                 |      |             |               |                  |             |                          |         |                |   | 218 102 | N. 201 1 1 |          |       |       |   |
|              |                     |     |                 |      |             |               |                  |             |                          |         |                |   |         |            |          |       |       |   |
|              |                     |     |                 |      |             |               |                  |             |                          |         |                | _ | _       | _          | _        |       |       |   |
|              |                     |     |                 |      |             |               |                  |             |                          |         |                |   |         | _          | <u> </u> |       |       | _ |
|              |                     |     |                 |      |             |               |                  |             |                          |         |                |   |         |            | -        |       |       |   |
|              |                     |     |                 |      |             |               |                  |             |                          |         |                |   |         |            |          |       |       | _ |
|              |                     |     |                 |      |             |               |                  |             |                          |         |                |   |         |            |          |       |       |   |
|              |                     |     |                 |      |             |               |                  |             |                          |         |                |   |         |            |          |       |       | - |
|              |                     |     |                 |      |             |               | _                |             |                          | -       |                |   |         | _          | _        |       |       |   |
|              |                     |     |                 |      |             |               |                  |             | <u> </u>                 |         |                | _ | _       | _          |          |       |       | _ |
|              |                     |     |                 |      |             |               |                  |             |                          |         |                | - | 14.7    |            | _        |       | 11111 |   |
|              |                     |     |                 |      |             |               |                  |             |                          |         |                |   |         |            |          |       |       |   |
| 111          |                     |     | 1.04            | 100  | 1           |               |                  |             |                          |         |                |   |         |            |          |       |       |   |
| _            | _                   | -   | -               | _    | _           | _             | _                |             | _                        | _       |                |   |         |            |          |       |       |   |
|              |                     |     |                 |      |             |               |                  |             |                          |         |                |   |         |            |          |       |       |   |
|              |                     |     |                 |      | <b>D</b> -1 |               |                  |             |                          |         |                |   |         |            |          |       |       |   |
|              |                     |     |                 |      |             |               | _                | -           |                          |         |                |   |         |            |          |       |       |   |
|              |                     |     |                 |      |             |               | -                | -           |                          |         |                |   |         |            |          |       |       |   |

- 左上方區塊提供各市場報價資訊
- 同時亦可查看庫存與自選股即時報價

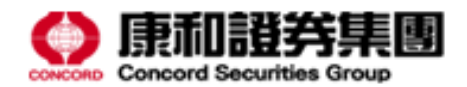

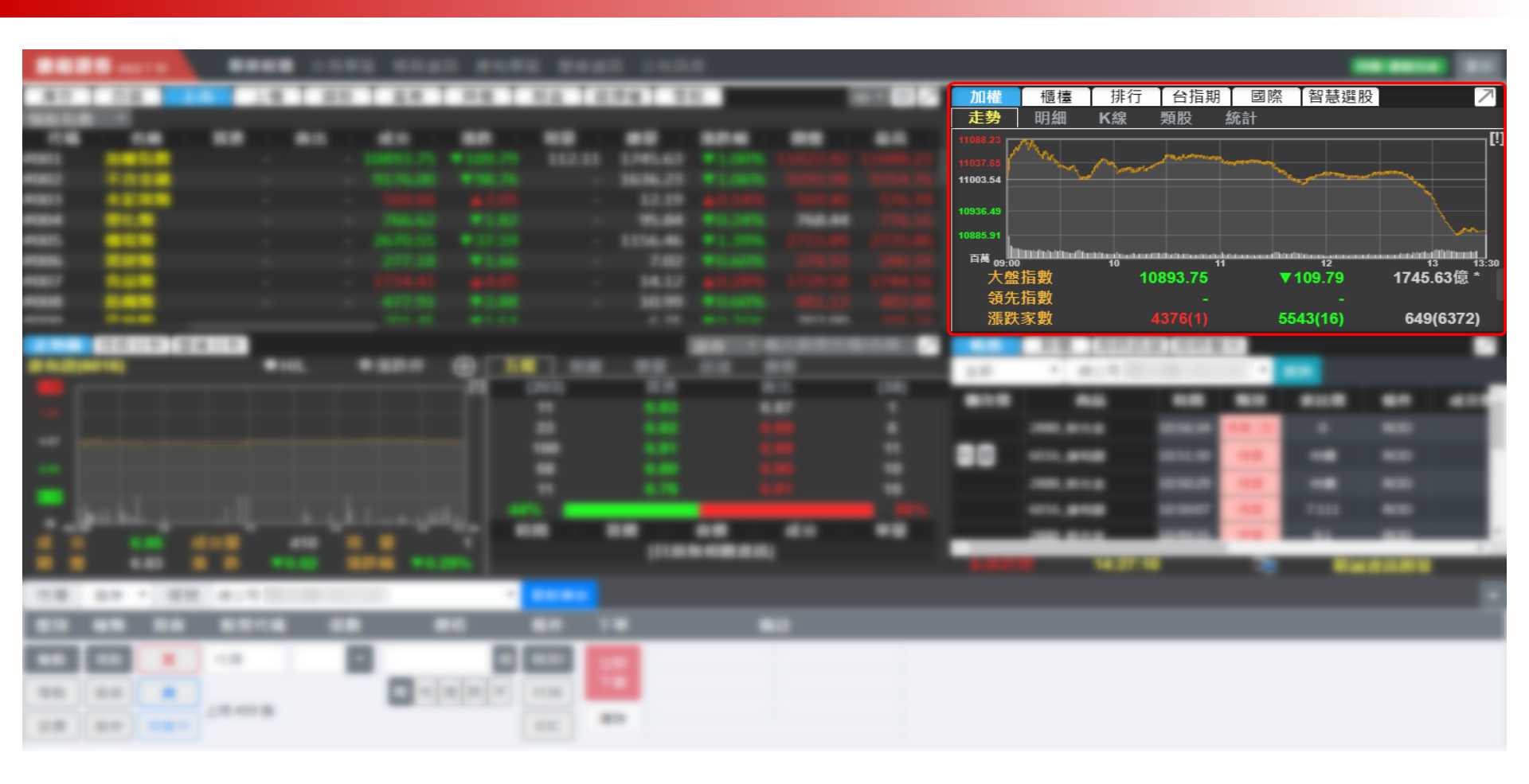

• 右上方提供大盤指數、類股資訊等 ...

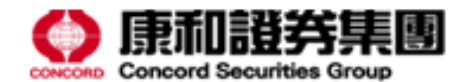

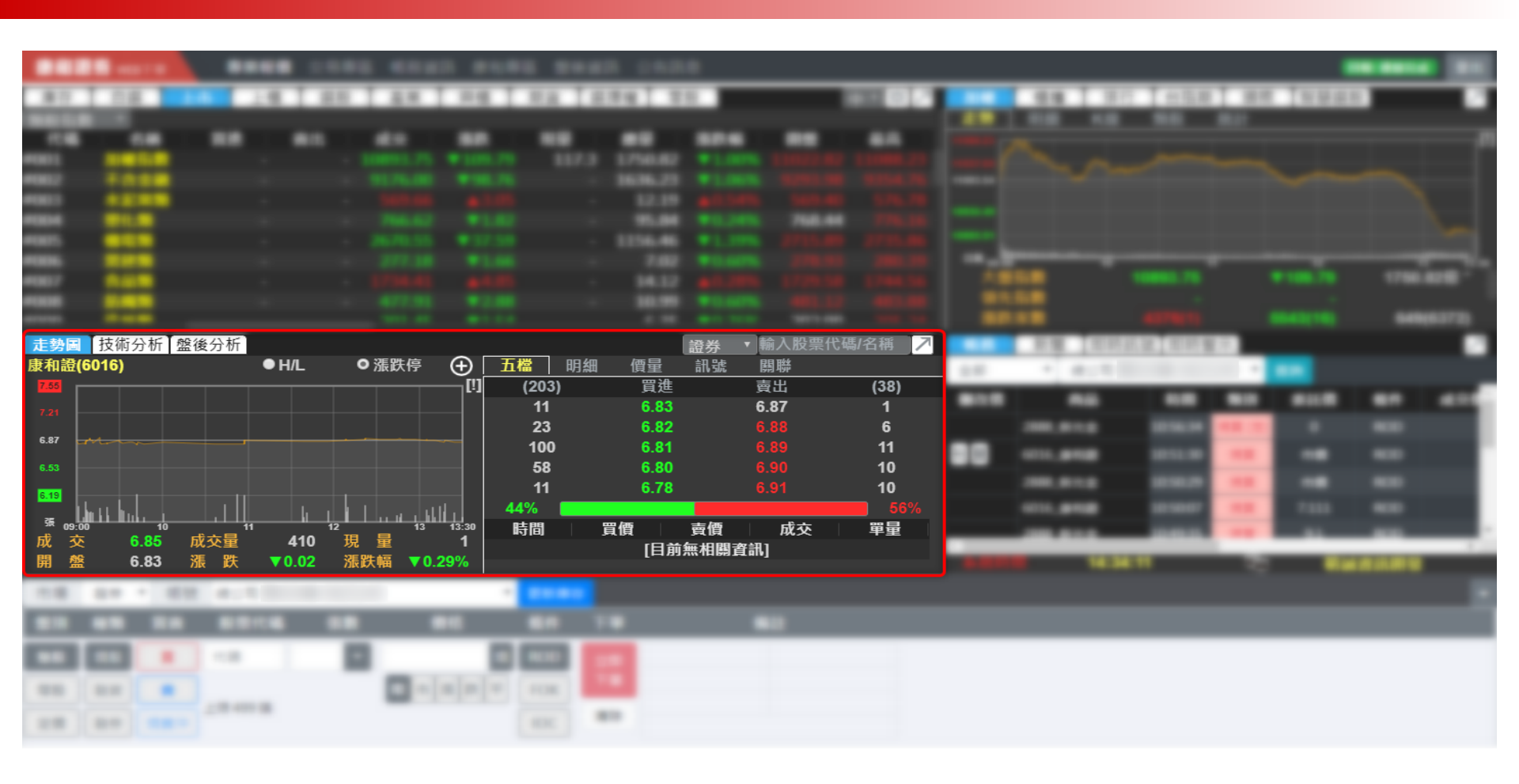

- 左下方資訊提供個股詳細資訊
- 包含走勢圖、五檔報價、 K 線圖等 ...

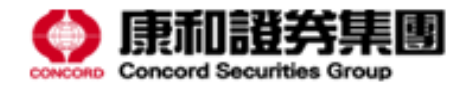

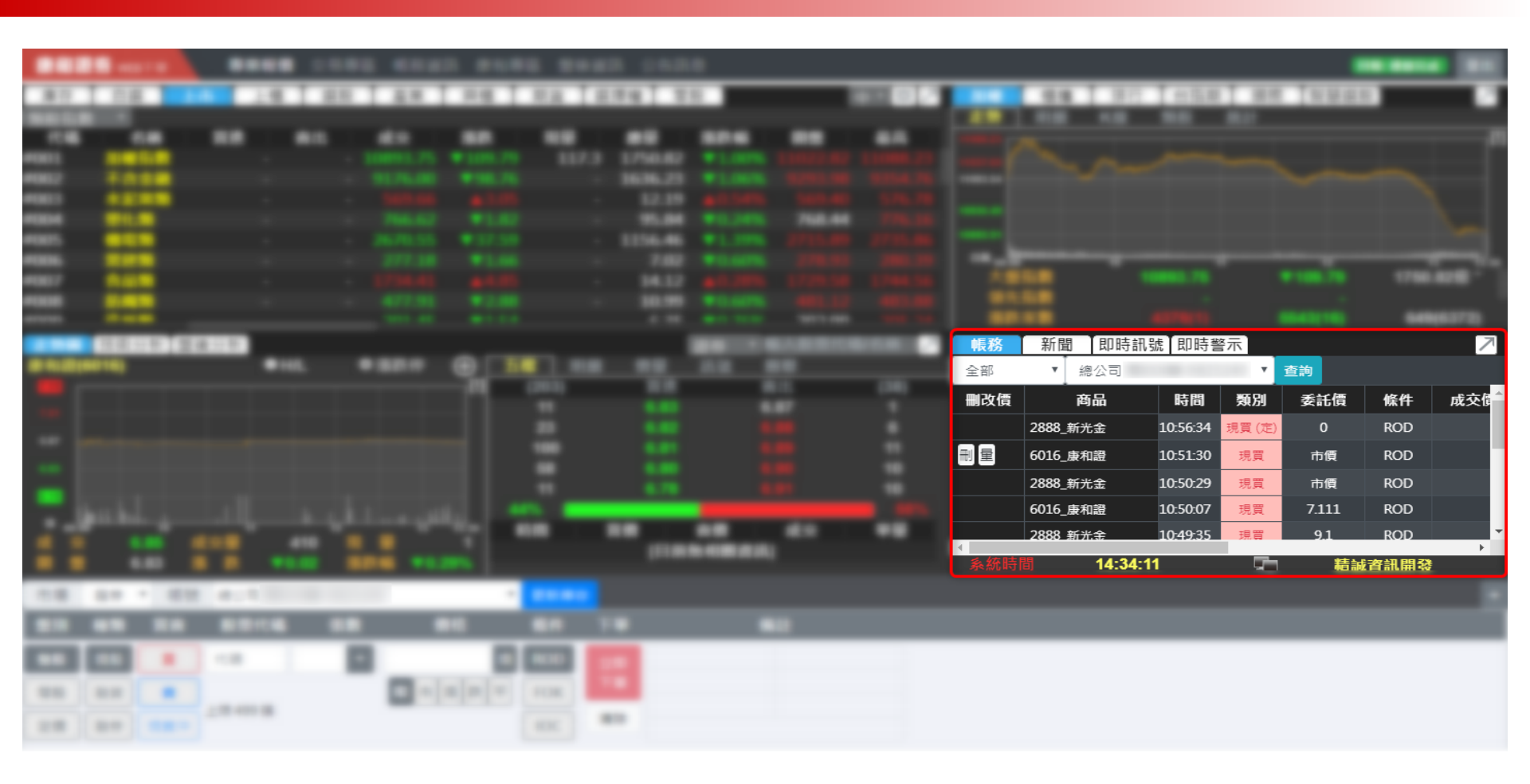

- 右下方區塊提供即時帳務查詢
- 也可查看財經新聞、即時訊號、即時警示

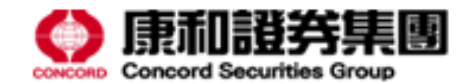

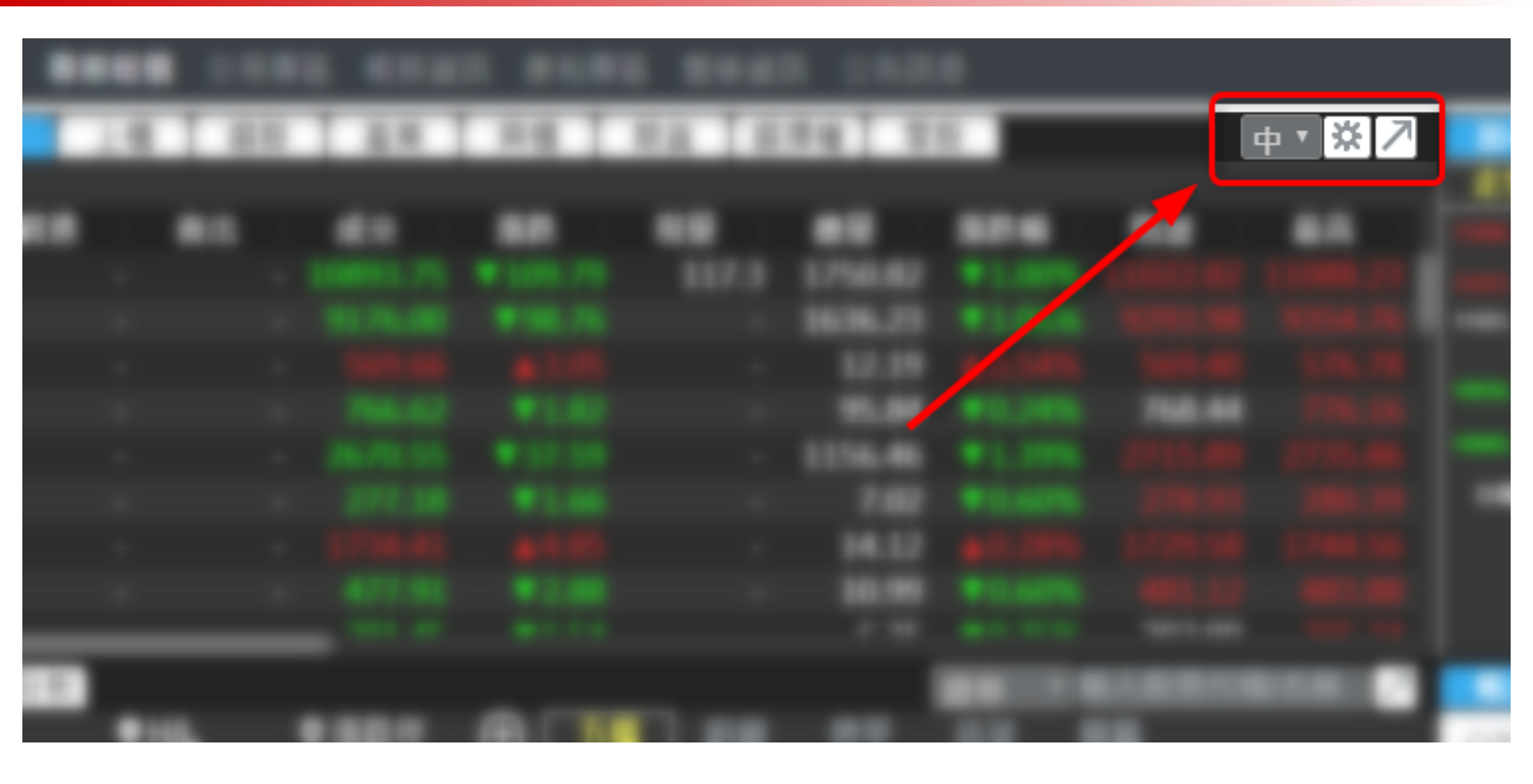

- 點選「/」可切換為全螢幕檢視
- 「 」可開啟下拉選單調整文字大小

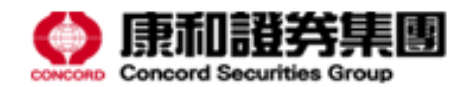

| 設定<br>自設股<br>上市<br>水泥                                                                                             | 欄位設定<br>上櫃<br>又 | 警示設定選股                                                               | 2 風格設<br>産業                      | 定興櫃 | 期貨     | 選擇權                                                  | <b>₽ ▼</b> × |                                                |  |
|----------------------------------------------------------------------------------------------------|-----------------|----------------------------------------------------------------------|----------------------------------|-----|--------|------------------------------------------------------|--------------|------------------------------------------------|--|
| 台泥<br>台泥<br>晃<br>泥<br>泥<br>泥<br>泥<br>泥<br>足<br>に<br>に<br>に<br>に<br>に<br>に<br>に<br>に<br>に<br>に<br>に<br>に<br>に<br>に |                 | (1101<br>(1102<br>(1103<br>(1103<br>(1104<br>(1108<br>(1109<br>(1110 | )<br>B)<br>)<br>)<br>)<br>)<br>) |     | 1<br>1 | <u>康和自設01</u><br>台 <b>泥</b><br>士電<br>彰銀<br>京城銀<br>華栗 | ▼更名          | (1101)<br>(1503)<br>(2801)<br>(2809)<br>(2820) |  |
|                                                                                                    | 輸               | 人股票代码                                                                | 5                                |     | →      |                                                      | ▶ ▼ 2        | × ※ 🛃                                          |  |

- 點選「業」可開啟設定視窗
- 包含自選股、欄位、警示設定,亦可調整配色

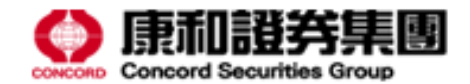

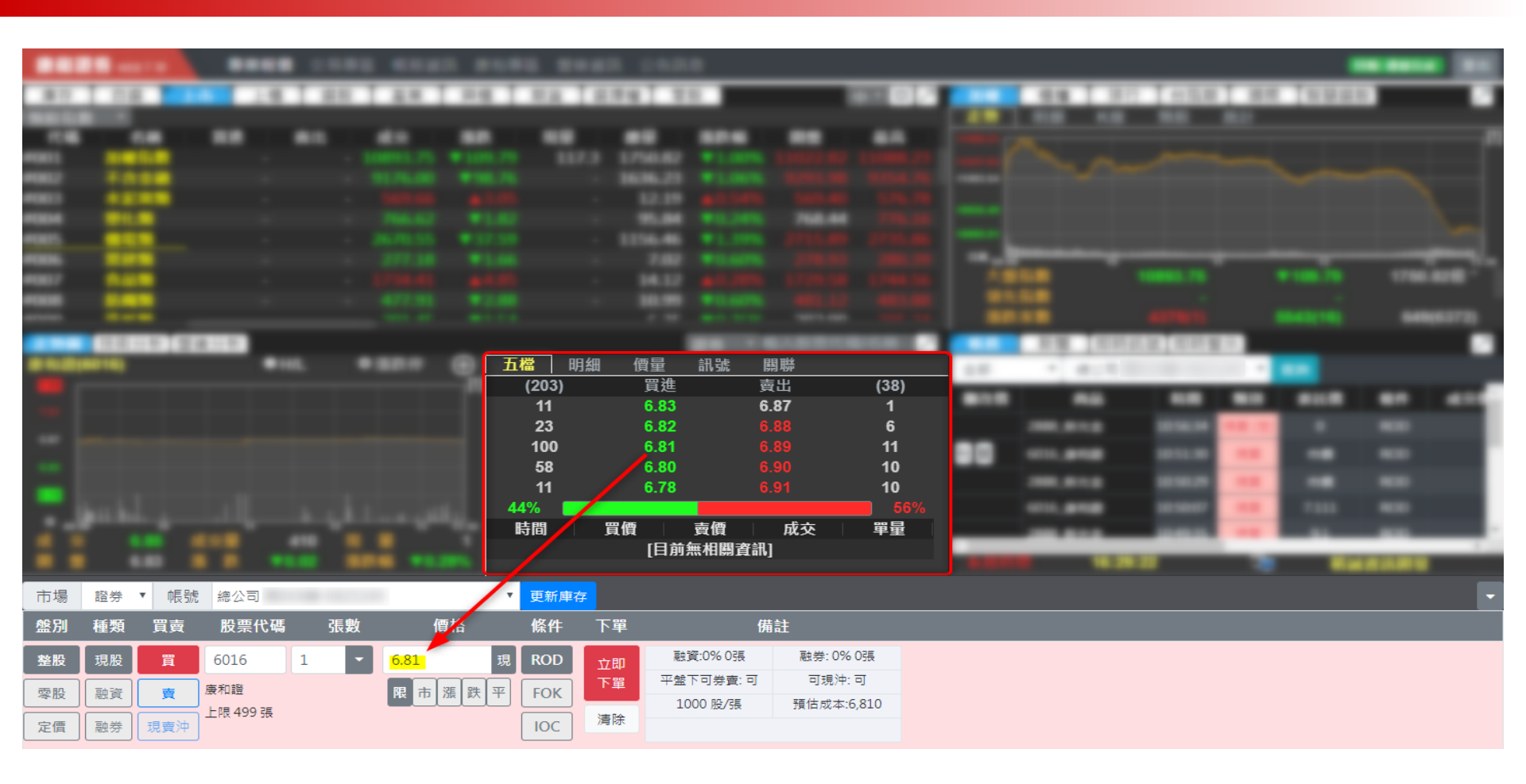

• 點選買賣價可自動帶入下單資訊

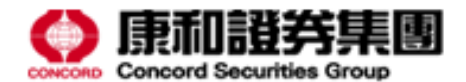

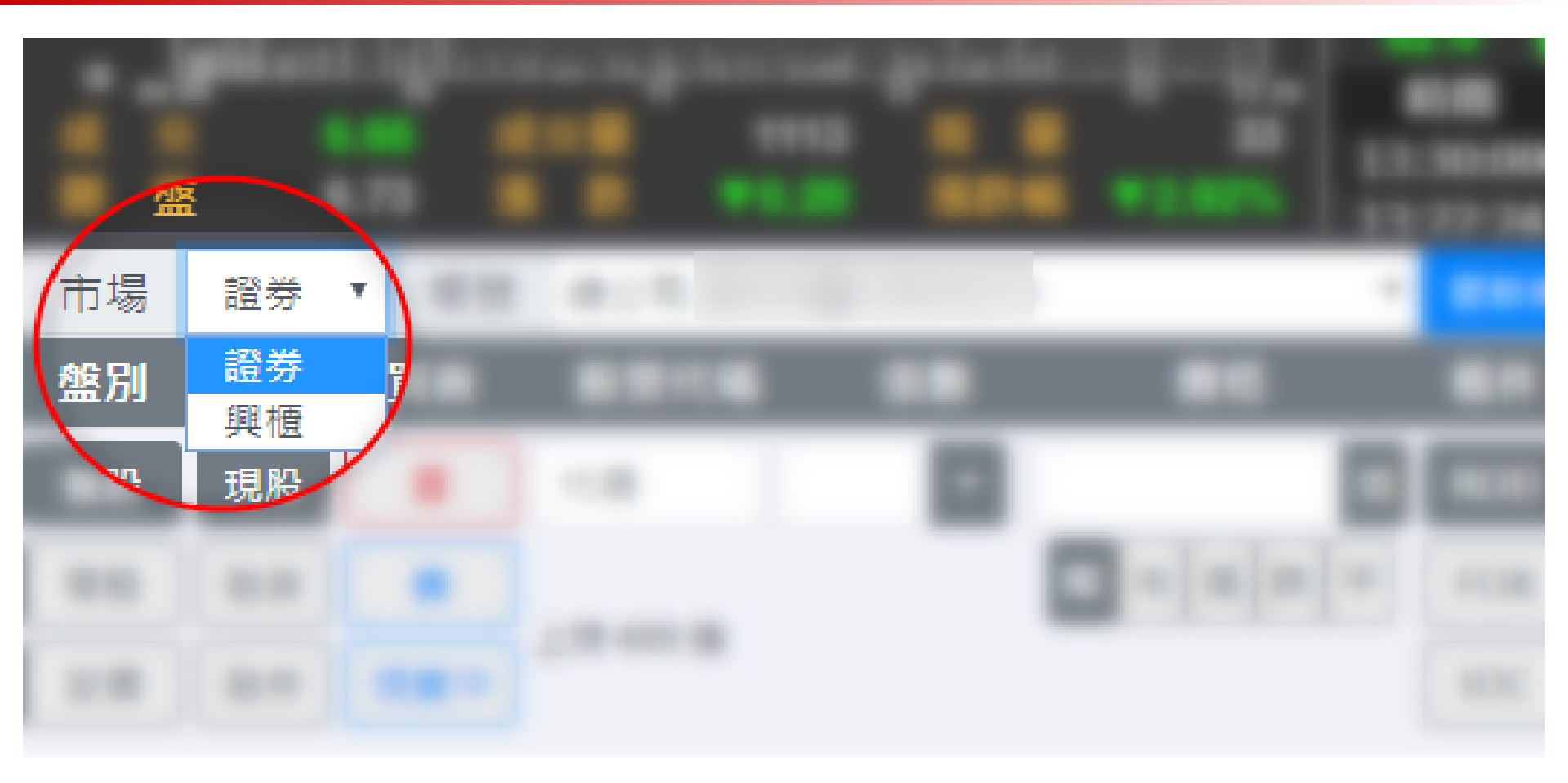

## • 下方下單匣可選擇交易市場別

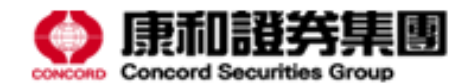

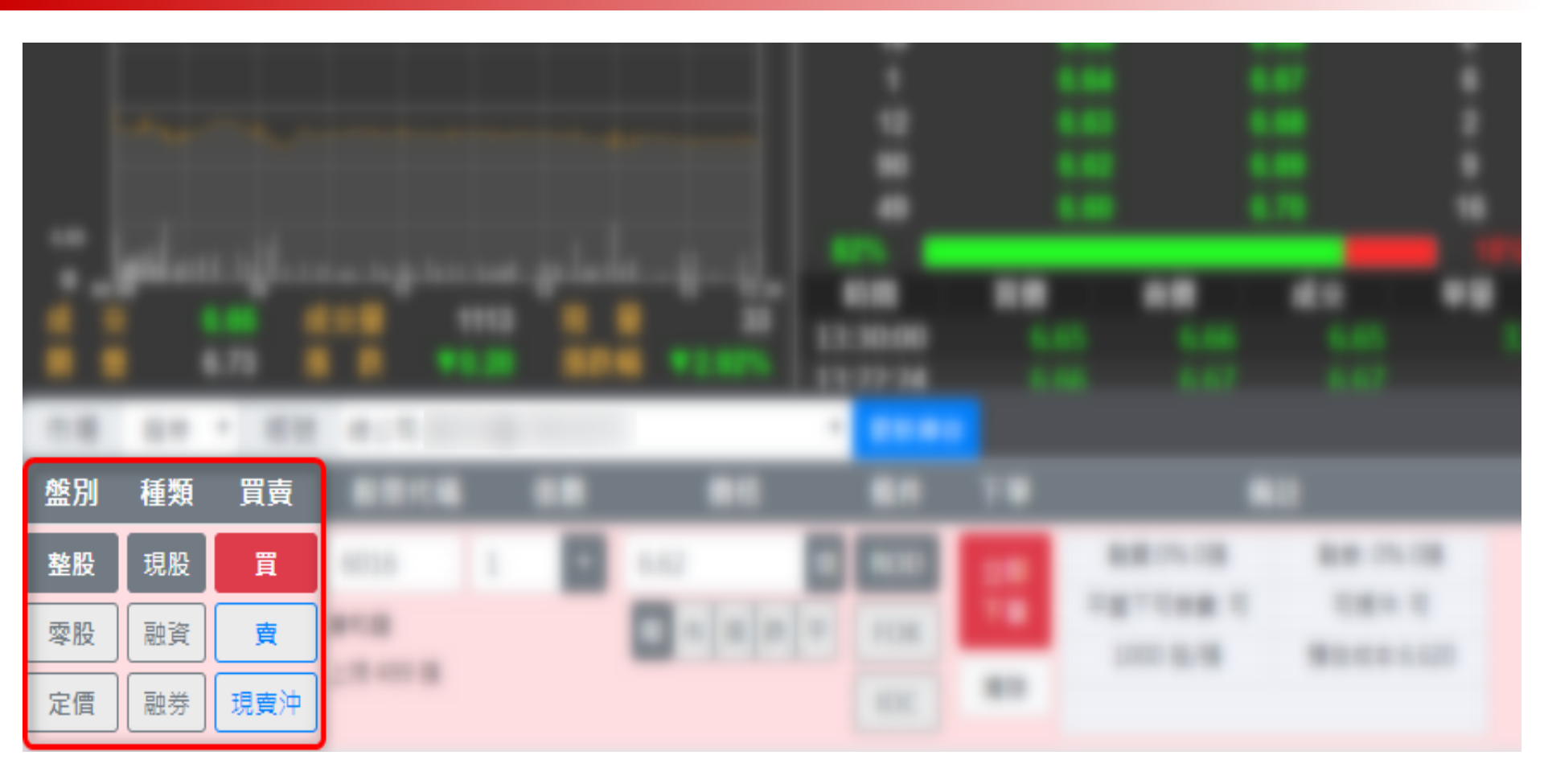

• 左下方可選擇盤別、交易種類、買賣別

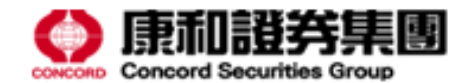

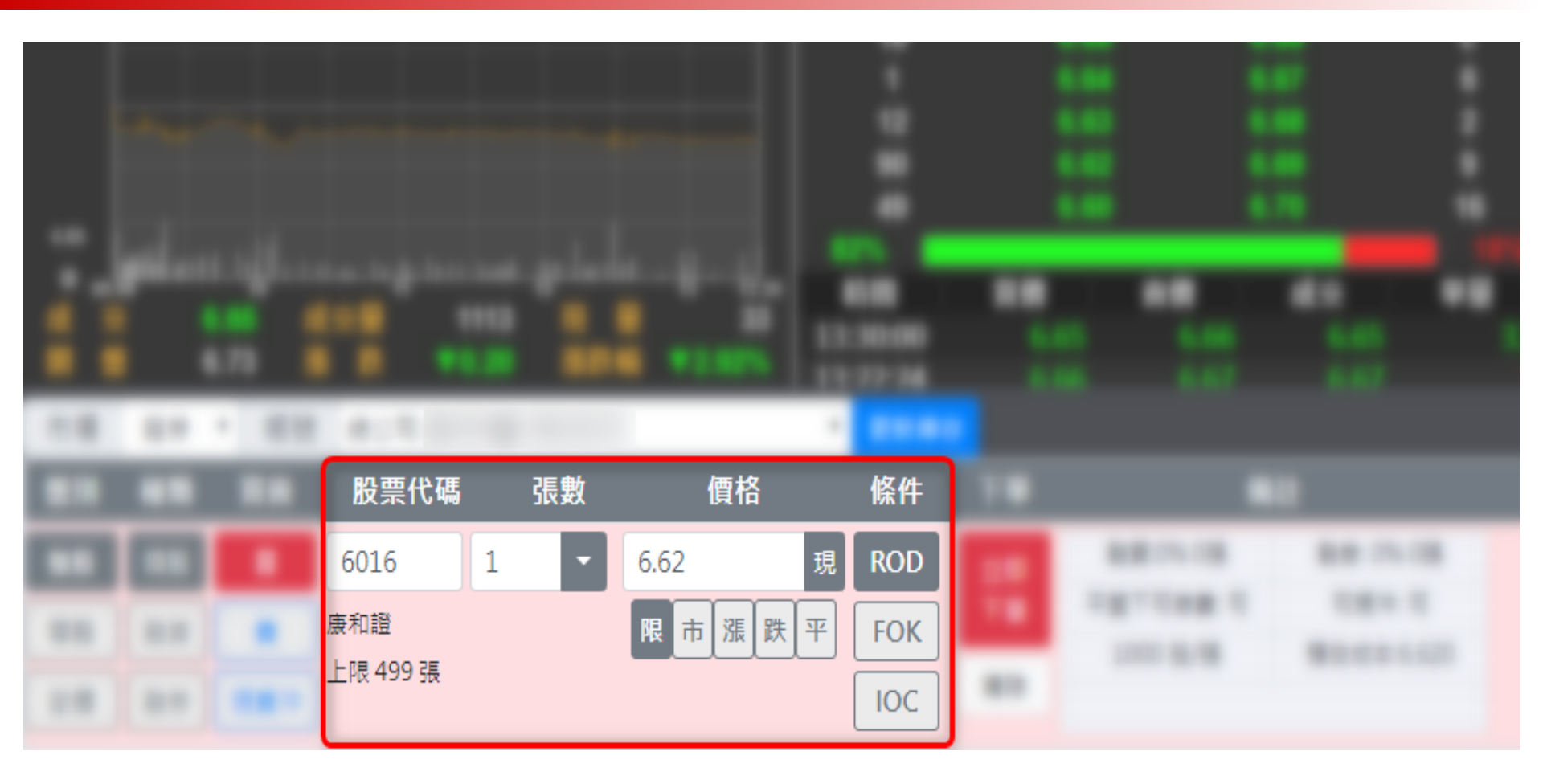

• 股票代碼、張數、價格與條件可在此設定

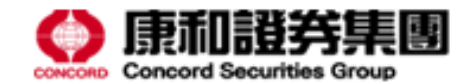

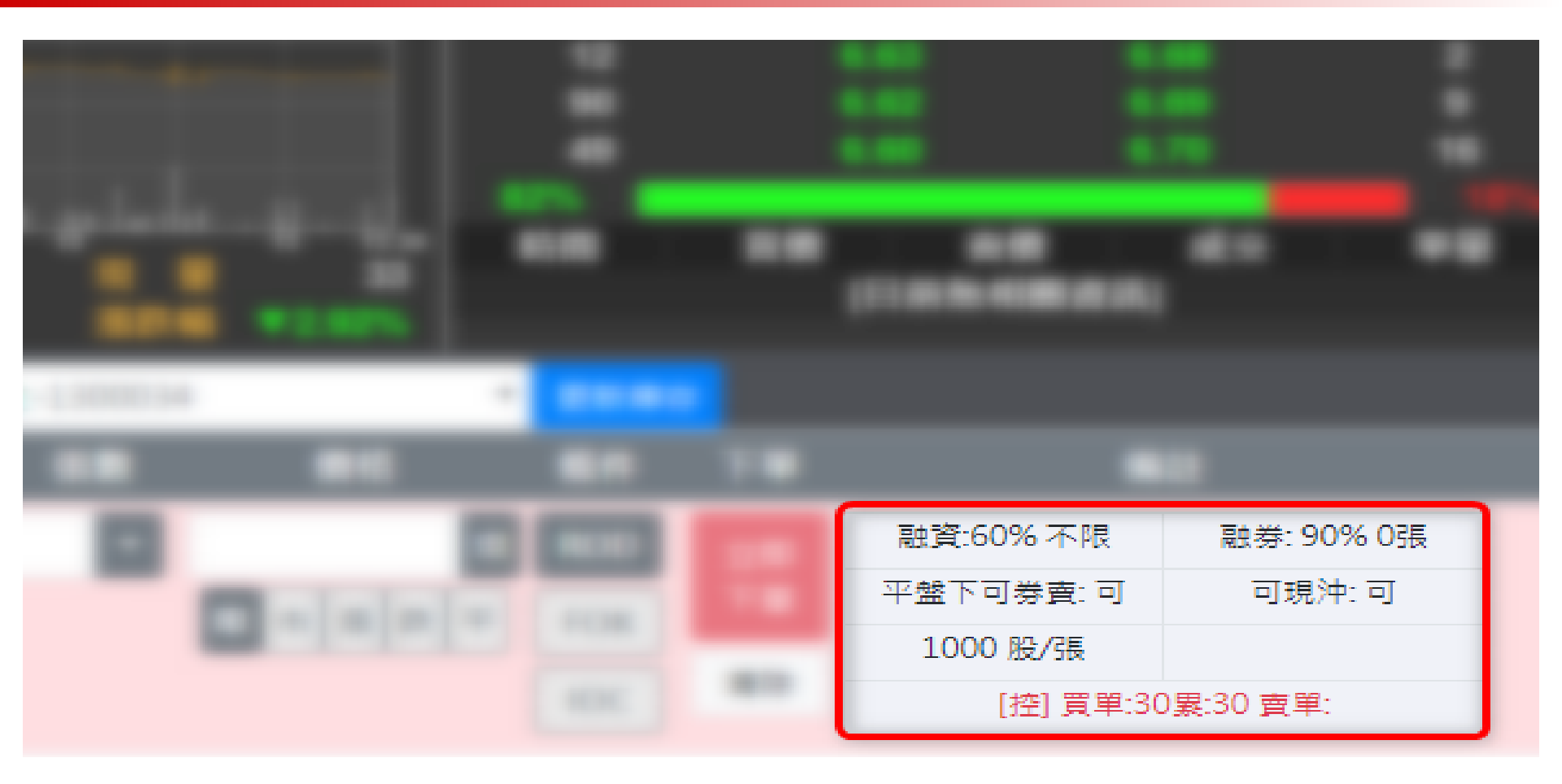

• 下單匣後方揭示個股融資成數

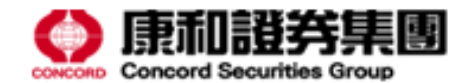

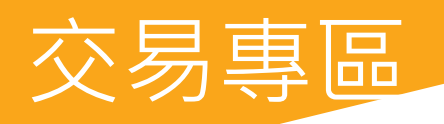

| 康和證券 WEB下                           | 單                               | 專業報任                        | 賈 交易                             | 易專區 🌵                             | 反務頁言                  |       | 机夺匹 盆夜具机                   |                             |               |           |    |    |        |                  |   |                                |       |
|-------------------------------------|---------------------------------|-----------------------------|----------------------------------|-----------------------------------|-----------------------|-------|----------------------------|-----------------------------|---------------|-----------|----|----|--------|------------------|---|--------------------------------|-------|
| 交易 三                                | 市場別                             | 證券                          | •                                | 帳號 總                              | の同                    |       | T                          |                             |               |           |    |    |        |                  |   |                                |       |
| 證券 🚽                                | 盤別                              | 種類                          | 買賣                               | 股票的                               | 弋碼                    | 張數    | 故 價格                       | 條件                          | 下聞            |           |    | 備註 |        |                  |   |                                |       |
| 當日委託回報                              | 整股                              | 現股                          | 買                                | 代碼                                |                       |       | -                          | 見 ROD                       | 儲存            | ¥         |    |    |        |                  |   |                                |       |
| 當日成交回報                              | 零股                              | 融資                          | 賣                                | ]                                 |                       |       | 限市漲跌平                      | FOK                         | 清陶            | ÷.        |    |    |        |                  |   |                                |       |
| 久 年下留                               |                                 |                             |                                  | 上限 499                            | 張                     |       |                            |                             |               |           |    |    |        |                  |   |                                |       |
| 少重「重                                | 定價                              | 融券                          | 現賣沖                              |                                   |                       |       |                            | IOC                         |               |           |    |    |        |                  |   |                                |       |
| 庫存出清                                | 定價                              | 融券                          | 現賣沖                              |                                   |                       |       |                            | IOC<br>下聞集                  | 后左面           |           |    |    |        |                  |   | AT 200 244                     | al a  |
| ショー<br>庫存出清<br>股票申購<br>競價拍賣         | 定價<br>清空下                       | 副券<br>單匣 3                  | 現賣沖<br>3選清除                      |                                   |                       |       |                            | IOC<br>下單書                  | 暫存匣           |           |    |    |        |                  |   | 多選送                            | 出     |
| 少平-平<br>庫存出清<br>股票申購<br>競價拍賣<br>警示股 | 定信<br>清空下<br>■ 全選               | 融券<br>單匣 3                  | 現賣沖<br>5選清除<br>長號                | 」                                 | 種類                    | 買賣    | 商品                         | IOC<br>下單書<br>張/股           | 暫存匣<br>2      |           | 價格 |    |        | 條件               |   | 多選送                            | 出     |
| ▶<br>庫存出清<br>股票申購<br>競價拍賣<br>警示股    | 定信<br>清空下<br>■ 全選<br>■ 1        | 融券<br>單匣 3<br>總公司           | 現 <mark>賣</mark> 沖<br>3選清除<br>長號 | <br><br>盤別<br>                    | 種類現                   | 買賣    | 商品<br>6016_康和證             | IOC<br>下單書<br>張/股<br>3      | 雪存匣<br>t<br>張 | 市         | 價格 |    | F      | 條件<br>ROD        | • | 多選送<br>下單<br>送出 ■              | 出     |
| 2年1年<br>庫存出清<br>股票申購<br>競價拍賣<br>警示股 | 定價<br>清空下<br>■ 全選<br>■ 1<br>■ 2 | 融券<br>單匣<br>創<br>總公司<br>總公司 | 現賣沖<br>B選清除<br><b>長號</b>         | <u>離別</u> 整股     整股     整股     整股 | <b>種類</b><br>現股<br>現股 | 買賣買買買 | 商品<br>6016_康和證<br>6016_康和證 | IOC<br>下單書<br>張/股<br>3<br>5 | 雪存匣<br>張<br>張 | 市<br>7.26 | 價格 | 限  | F<br>F | 條件<br>ROD<br>ROD | • | 多選送       下單       送出       送出 | 出 除 脉 |

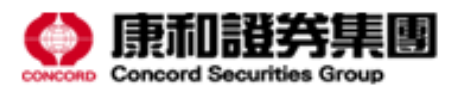

回報: 連線完成

|              |          |     |     |          |    |    |                             | 1484  |   | _      |           |             |         |
|--------------|----------|-----|-----|----------|----|----|-----------------------------|-------|---|--------|-----------|-------------|---------|
|              |          |     |     |          |    |    |                             |       |   |        |           |             |         |
|              | 盤別       | 種類  | 買賣  | 股票代      | 碼  | 股婁 | 故 價格                        | 條件    | 下 | 甲      | 備         | 註           |         |
| 8085         | 整股       | 現股  | 買   | 0056     | 30 | 00 | <ul> <li>25.95 ∄</li> </ul> | 見 ROD | 儲 | 存。     | 融資:60% 不限 | 融券: 90% 0張  |         |
| 8041         | 零股       | 融資  | 賣   | 元大高股魚    | 1  |    | 限漲跌平                        | FOK   | 清 | 。<br>涂 | 平盤下可券賣: 可 | 可現沖: 可      |         |
|              | 定價       | 融券  | 現賣沖 | 上限 999 / | 役  |    |                             | IOC   | Ĩ |        | 1000 200  | 19日次本:7,705 |         |
| #7:3<br>18+8 |          | ]   |     |          |    |    |                             |       |   |        |           |             |         |
| *1.4         |          |     |     |          |    |    |                             |       |   |        |           |             |         |
| ***          | - 1      |     |     |          |    |    | 0050_元大台港50                 |       |   | -      |           |             |         |
|              |          |     |     |          | -  |    |                             |       |   |        |           |             |         |
|              |          |     |     |          |    |    | 2000,871.0                  |       |   |        |           |             |         |
|              | $\sim 4$ |     |     | 1.81     | ** |    | 6016,#103                   | 1     |   |        |           | 100         |         |
|              | 5        | 總公司 | 5   | 零股       | 現股 | 買  | 0056_元大高股息                  | 300   | 股 | 25.9   | 95 現 限    | ▼ ROD       | ▼ 送出 刪除 |
|              |          |     |     |          |    |    |                             |       |   |        |           |             |         |

- 多筆下單頁面於上方下單匣設定個股下單條件後
- 點選「儲存」即可暫存該筆委託單(不送出)

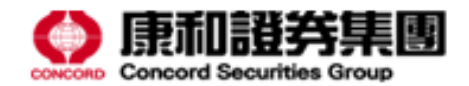

|              |                                                   | **** :**                                      |      |                      |     |                                    | 1488          |             |                     |                                       |     |                                   | _ |                                           |
|--------------|---------------------------------------------------|-----------------------------------------------|------|----------------------|-----|------------------------------------|---------------|-------------|---------------------|---------------------------------------|-----|-----------------------------------|---|-------------------------------------------|
|              | 1.01                                              |                                               |      |                      |     |                                    |               |             |                     |                                       |     |                                   |   |                                           |
|              |                                                   |                                               |      |                      |     |                                    |               |             |                     |                                       |     |                                   |   |                                           |
| #0#5<br>#041 |                                                   |                                               |      | ľ                    |     |                                    |               |             |                     | E 101, 718<br>(*11 m B 1<br>(*1 m B 1 | 1   | 1076-78<br>1874 - 11<br>1874 - 17 |   |                                           |
| 1010         | 清空下                                               | 「單匣」<br>多選清除<br>編號                            | 般別   | 插類                   | 四吉  | 商品                                 | 下單智           | 佰伊匣         |                     | 何格                                    |     | 修仕                                |   | ▶ 多選送出                                    |
|              | - <u>-</u>                                        |                                               | 整股   | 現股                   | 買   | 0050_元大台灣50                        | 4             | 張           | ▲ 市                 |                                       |     | ROD                               | T | 送出删除                                      |
|              | □ 2                                               | 總公司                                           | 整股   | 融資                   | 買   | 1234 黑松                            | 3             | 張           | ₩ •                 |                                       |     | ROD                               | • | 送出 刪除                                     |
|              |                                                   | 110.200 3                                     |      |                      |     |                                    | Ľ             | 50          | PACK -              |                                       |     | NOD                               |   |                                           |
|              | ₫ 3                                               | 總公司                                           | 整股   | 現股                   | 賣   | 2888_新光金                           | 2             | 張           | 漲 •                 |                                       |     | FOK                               | T | 送出 删除                                     |
|              | <ul><li>✓ 3</li><li>□ 4</li></ul>                 | 總公司總公司                                        | 整股整股 | 現股現股                 | 賣賣  | 2888_新光金<br>6016_康和證               | 2             | 張<br>張      | 源<br>·<br>平·        |                                       |     | FOK                               | • | 送出     刪除       送出     刪除                 |
|              | <ul> <li>✓ 3</li> <li>↓ 4</li> <li>✓ 5</li> </ul> | <ul><li>總公司</li><li>總公司</li><li>總公司</li></ul> |      | 現股<br>現股<br>現股<br>現股 | 賣賣買 | 2888_新光金<br>6016_康和證<br>0056_元大高股息 | 2<br>3<br>300 | 張<br>張<br>股 | 漲 ·<br>平 ·<br>25.95 | <br><br>現                             | 限 🔹 | FOK<br>FOK<br>ROD                 | • | 送出     刪除       送出     刪除       送出     刪除 |

- 下單時,可選擇僅送出單筆或多選送出
- 多選送出會依照勾選的序號送出委託

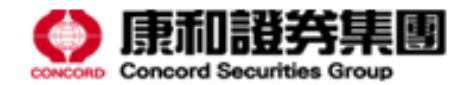

|       |            | (注穴下日  | 2 友 潮 注 吟       |               |       |                     |            | -      | 下單暫有  | Ā匝 |       |         |     |         |     | 夕深送中  |
|-------|------------|--------|-----------------|---------------|-------|---------------------|------------|--------|-------|----|-------|---------|-----|---------|-----|-------|
|       | 1.81       |        |                 | 1 10 201      | 1≆₩5  |                     | <b>5</b> 0 |        |       |    | /an ± | <u></u> |     | 167 JA- |     | 3 进入山 |
|       |            | ■主機    | 收场              | 盛別            | 俚親    | 貝買 14               |            | 51     | R/ NR |    | 頂作    | Â       |     | 除什      |     | 下里    |
| 80.85 |            | □ 1    | 總公司 13000       | 34 整股         | 融資    | 買 1234              | 4_黑松       | 3      | 張     | 跌  | •     |         |     | ROD     | 送出  | 出删除   |
| 8561  |            | □ 2    | 總公司 130003      | 34 整股         | 現股    | 賣 6016              | _康和證       | 3      | 張     | Ŧ  | •     |         |     | FOK     | 送出  | 出删除   |
| 871.8 |            |        | 1               |               |       |                     |            |        |       |    |       |         |     |         |     |       |
|       | 清空下        | 單匣 多選測 | <sup>事</sup> 喻m |               |       |                     | 下單         | 暫存匣    |       |    |       |         |     | 多       | 選送出 |       |
| 01.0  | ■全選        | 帳號     | 盤別種             | <b>鯂</b> 類 買賣 |       | 商品                  | 張/         | ₽<br>₽ |       | 價格 |       | 條       | 件   | 下       | 單   |       |
| 810   | ☑ 1        | 總公司    | 整股 現            | 見股 買          | 0050_ | 元大台灣50              | 4          | 張      | र्तत  | •  |       | ROE     | •   | 送出      | 刪除  |       |
|       | □ 2        | 總公司    | 整股 副            | 噴 買           | 123   | 34_黑松               | 3          | 張      | 跌     | •  |       | RO      | •   | 送出      | 刪除  |       |
|       | <b>≥</b> 3 | 總公司    | 整股 現            | 見股 賣          | 288   | 8_新光金               | 2          | 張      | 漲     | •  |       | FOK     | ( • | 送出      | 刪除  |       |
|       | □ 4        | 總公司    | 整股 現            | 見股 賣          | 601   | 6_康和證               | 3          | 張      | Ŧ     | •  |       | FOK     | •   | 送出      | 刪除  |       |
|       | € 5        | 總公司    | 零股 現            | 見股 買          | 0056_ | 元大高股 <mark>息</mark> | 300        | 股      | 25.95 | 現  | 限     | • ROI   | •   | 送出      | 刪除  |       |
|       |            |        |                 |               | -     |                     |            |        |       |    |       |         |     |         |     |       |

- 點選「多選清除」可清除勾選的項目
- 「清空下單匣」則會清空所有暫存的項目

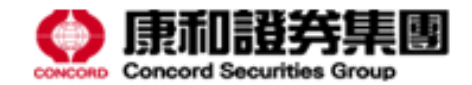

| 康和證券 WEB下   | 單 專        | 厚業報價 | 交易專  | 區帳 | 務資訊 康和專區 盤後 <b>資</b> | 資訊 公告訊息  |        |            |                                                                                                    |      |
|-------------|------------|------|------|----|----------------------|----------|--------|------------|----------------------------------------------------------------------------------------------------|------|
| 交易 🛛 🖃      | 市場別        | 證券   | ▼ •長 | 號總 | 公司                   | ▼ 查詢 盤 別 | 」 整股 ▼ | 現價帶入 市價    | 日本 (1915年) 1915年1月1日 1915年1月1日 1915年1月11日 1915年1月11日 1915年1月11日 1915年1月11日 1915年1月11日 1915年1月110年1月110月1100000000000000000000000 | 選擇出清 |
| 證券          | ■全選        | 盤別   | 種類   | 買賣 | 股票                   | 可用庫存(單位) | 委託數    | 價格         | 10 int                                                                                                    | 下單   |
| 當日委託回報      | ☑ 1        | 整股   | 現股   | 賣  | 0056_元大高股息           | 1 張      | 1      | * *        | ROD •                                                                                                    | 送出   |
| 當日成交回報      | 2          | 整股   | 現股   | 賣  | 1108_幸福              | 2 張      | 2      | के र       | ROD •                                                                                                    | 送出   |
| ●■「■        | ₫ 3        | 整股   | 現股   | 賣  | 1260_富味鄉             | 1 張      | 1      | 市 <b>v</b> | ROD •                                                                                                    | 送出   |
| 股票申購        | ₫ 4        | 整股   | 現股   | 賣  | 2474_可成              | 82 張     | 82     | 市 •        | ROD V                                                                                                    | 送出   |
| 競價拍賣<br>警示股 | □ 5        | 整股   | 現股   | 賣  | 3324_雙鴻              | 5 張      | 5      | 市 •        | ROD •                                                                                                    | 送出   |
|             | . €        | 整股   | 現股   | 賣  | YY0041_桂 宏           | 2153 張   | 999    | र क        | ROD 🔻                                                                                                    | 送出   |
|             | 07         | 整股   | 融券   | 買  | 2313_華通              | 1 張      | 1      | ▼ 市        | ROD •                                                                                                    | 送出   |
|             | ₹ 8        | 整股   | 融券   | 買  | 6278_台表科             | 1 張      | 1      | 市          | ROD •                                                                                                    | 送出   |
|             | 0          | 整股   | 融資   | 賣  | 2313_華通              | 1 張      | 1      | 市          | ROD V                                                                                                    | 送出   |
|             | □ 10       | 整股   | 融資   | 賣  | 2474_可成              | 15 張     | 15     | 市          | ROD 🔻                                                                                                    | 送出   |
|             | <b>1</b> 1 | 整股   | 融資   | 賣  | 3324_雙鴻              | 10 張     | 10     | 市          | ROD •                                                                                                    | 送出   |
|             | □ 12       | 整股   | 融資   | 賣  | 6278_台表科             | 1 張      | 1      | ▼ 市        | ROD 🔻                                                                                                    | 送出   |

- 庫存出清頁面,可點選「庫存出清」依勾選的序號出清
- 或點選「全部出清」出清所有庫存

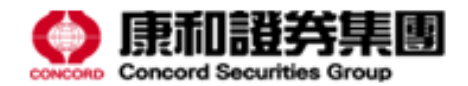

|       |      |   |    |              | 盤別      | 整股 ▼            |           |     |
|-------|------|---|----|--------------|---------|-----------------|-----------|-----|
|       |      |   |    |              | 單位)     | 整股           零股 |           | 1.0 |
|       |      | - |    | 0054_21+#818 | 1 1 11  |                 | 400.1     |     |
| 10110 |      | - |    | 1100,818     |         |                 | <br>      |     |
|       |      | - |    | 1203,800.00  | 1.8     |                 |           |     |
|       |      | - |    | 2474,758     | ~ 8     |                 | <br>100   |     |
| ***   |      | - |    | 1124,978     | 1.0     |                 |           |     |
|       |      | - |    |              | 2152 18 |                 | <br>      |     |
|       | 117  | - | -  | 2113,808     | 1.00    |                 | <br>100.0 |     |
|       | **   | - | -  | 6278,56894   | 1.0     |                 | <br>      |     |
|       |      | - | ** | 2111,818     |         |                 | <br>410.1 |     |
|       |      | - | ** |              | 15.00   |                 | <br>      |     |
|       | # 11 | - | ** | 1124,978     |         |                 |           |     |
|       | = 12 | - | ** | 6278,51895   |         |                 | <br>000.4 |     |

• 庫存出清頁面可於上方選擇盤別

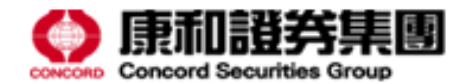

| 康和證券 WEB下        | ■   專業幸                                      | 履價 交易                                 | 專區                                  | 帳務資訊 康和專                                                   | 區盤後資訊公告訊息                                                  |                                            |                                     |                  |                                    |                  |                            | 回報:       | 連線完成     | <u>a</u> |
|------------------|----------------------------------------------|---------------------------------------|-------------------------------------|------------------------------------------------------------|------------------------------------------------------------|--------------------------------------------|-------------------------------------|------------------|------------------------------------|------------------|----------------------------|-----------|----------|----------|
| 交易 📃             | 帳號 總公司                                       | 5]-                                   | ▼ 査                                 | 詢                                                          |                                                            |                                            |                                     |                  |                                    |                  | _                          |           |          |          |
| 證券               | 申購區間                                         | 申購                                    | 取消                                  | 申購狀態                                                       | 股票名稱                                                       | 市場別                                        | 申購價格                                | 市價               | 預估報酬率                              | 明細               |                            |           |          |          |
| 當日委託回報<br>當日成交回報 | 2020/03/16<br>2020/03/18                     |                                       |                                     | 申購尚未開始                                                     | 6023_元大期                                                   | 櫃檯買賣                                       | 48                                  | 55.6             | 15.83%                             | 明細               |                            |           |          |          |
| 多筆下單<br>庫存出清     | 2020/03/13<br>2020/03/17                     | 申購                                    |                                     | 申購開始                                                       | 1449_佳和                                                    | 集中市場                                       | 10                                  | 12.2             | 22%                                | 明細               |                            |           |          |          |
| 股票申購<br>競價拍賣     | 2020/03/03<br>2020/03/05                     |                                       |                                     | 申購期間已過                                                     | 8086_宏捷科                                                   | 櫃檯買賣                                       | 75                                  | 99.5             |                                    | 明細               |                            |           |          |          |
| 警示股              | 2020/02/25<br>2020/02/27                     |                                       |                                     | 申購期間已過                                                     | 2743_山富                                                    | 發行後即上櫃                                     | 12.5                                | 28.53            |                                    | 明細               |                            |           |          |          |
|                  | 2020/02/25<br>2020/02/27                     |                                       |                                     | 申購期間已過                                                     | 3597_映興電子                                                  | 發行後即上櫃                                     | 15.49                               | 14.85            |                                    | 明細               |                            |           |          |          |
|                  | 2020/02/25<br>2020/02/27                     |                                       |                                     | 申購期間已過                                                     | 4581_光隆精密-KY                                               | 發行後即上市                                     | 35                                  | 0.453            |                                    | 明細               |                            |           |          |          |
|                  | 1 93 晋中臨1                                    | ↓≜份證號发                                | 1991 (寸) (注:41                      | 〔缺),每一旦份路转储已                                               | 「向一家醫券經纪商排行中匯,看                                            | ·<br>●要中臨休相定泪 <u>为</u> 不会                  | 乾件 。 同一 鼻 份 部                       | Selfe 筆 這 中 8    | 重,冬类恋中疆手                           | ·靖書均不:           | 平浪漫,諸你留舍。                  |           |          |          |
|                  | L. 股票甲幣以     2. 申購期間端     金額提供約     3. 同一日辦班 | <ヲロ頭調測<br>副申購起始日<br>副所屬交割錫<br>■二件(含)以 | 9半位(非時<br>]凌晨12:0<br>見行扣款,<br>上承鎖塞( | 83%),举一身切睡窕惶吗<br>0至申購結束日下午14:(<br>否則視為不合格件。<br>牛之預扣價款者,應以名 | 1回一家證梦經紀阎進行甲勝,算<br>00前。 申購截止下午14:00前(T+<br>8承銷案件之有價證券處理書、题 | ≝檯中帶袱規定視為个百<br>+2日,T表申購截止日)<br>&購價款及中籤通知郵寄 | 1971年。回一身切副<br>,請確認銀行交割<br>工本書之合計總額 | E或里復甲第<br> 帳戶存款餅 | ₩,查芬阎中勝于<br>:額需有處理費(20<br>則均為不合格件。 | *複賞円个]<br>)元)、認開 | 7%返返,請您用意。<br>頻貢款(價格X單位)及中 | 中鐵通知郵寄工本費 | 曹(50元)之命 | 計        |

4. 當日委託申購載止時間:下午14:00止,14:00之後的申購納入次一營業日資料;委託申購資料經傳送交易所後,依主管機關規定不得撤回或更改申購委託書;中競後不得放棄認購及要 申購前請您 審憤評

- 「股票申購」頁面可供查詢股票申購基本資料
- 並可於該頁面直接進行申購 •

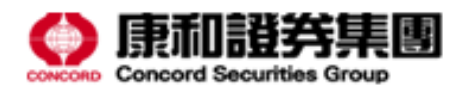

登出

| 明細       |          |            |              |            |            |       |        |   |
|----------|----------|------------|--------------|------------|------------|-------|--------|---|
| 申購股數     | 申購總股數    | 如   扣款日    | 抽籤日          | 退款日        | 匯入集保日      | 市場別   | 申購金額試算 |   |
| 1,000    | 2,550,00 | 2020/03/18 | 2020/03/19   | 2020/03/20 | 2020/03/27 | 集中市場  | 10,070 |   |
|          |          |            |              |            |            |       |        | _ |
|          |          |            |              |            |            |       |        | ß |
| 20/02/27 |          | 申購期間已過     | 3597_映興電子    | 發行後即上櫃     | 15.49      | 14.85 | 明細     |   |
| 20/02/27 |          | 由購加問已過     | 4581 光降精宓-KV | 發行後即上市     | 35         | 0.453 | 884    |   |

### • 點選「明細」可查看該筆申購詳細資訊

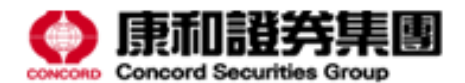

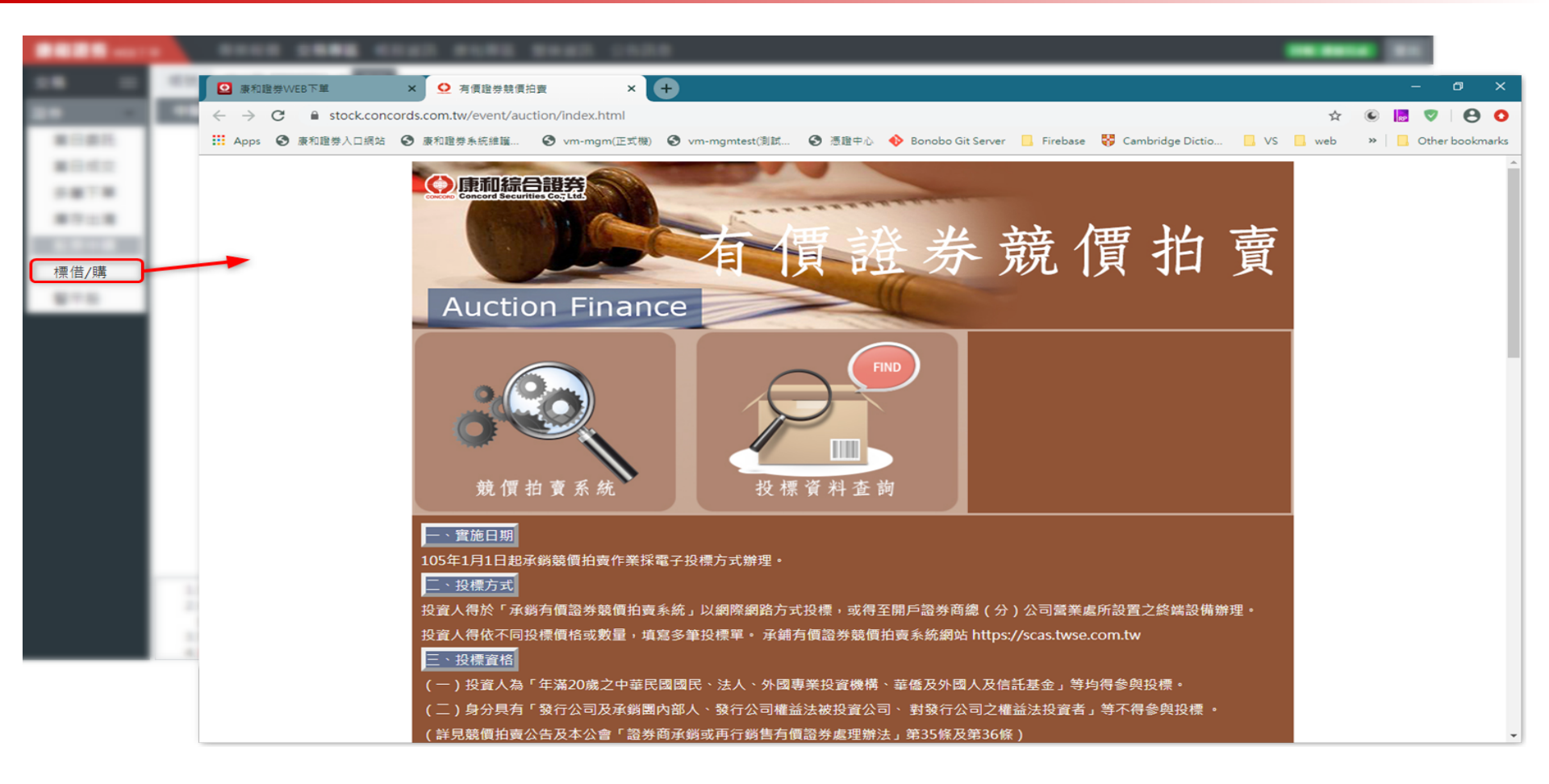

## • 點選「標借 \ 購」將另開分頁至競價拍賣頁面

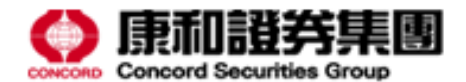

|      | 単 守未知頃      | 父勿寻回 転份員  | 1.11、成化等。2.21 | 使具机 公古机总  |        |             |
|------|-------------|-----------|---------------|-----------|--------|-------------|
| 交易 三 | 個股          | 查詢        |               |           |        |             |
| 登券 🔹 | 股票名稱        | 撮合循環時間(分) | 單筆委託限制(張)     | 多筆委託限制(張) | 款券預收成數 | 警示訊息        |
| 當日委託 | 1101_台泥     | -         | -             | -         | -      | 異常推介個股      |
| 當日成交 | 1102_亞泥     | -         | -             | -         | -      | 委託限制        |
| 多筆下單 | 1451_年興     | 5         | 10            | 30        | 100%   | 處置股票        |
| 庫存出清 | 2351_順德     | 5         | 1             | 1         | 100%   | 處置股票        |
| 股票申購 | 2362_藍天     | 5         | 5             | 10        | 100%   | 處置股票        |
| 標借/購 | 2815_中信銀    | -         | -             | -         | -      | 注意股票        |
| 警示股  | 3060_銘異     | 5         | 50            | 150       | 100%   | 處置股票        |
|      | 3311_閎暉     | 5         | 10            | 30        | 100%   | 處置股票        |
|      | 3315_宣昶     | 5         | 10            | 30        | 100%   | 處置股票        |
|      | 3356_奇偶     | 5         | 10            | 30        | 100%   | 處置股票        |
|      | 9105_泰金寶-DR | -         | -             | -         | -      | 特殊異常證券      |
|      | 3085_新零售    | 5         | 1             | 1         | 100%   | 處置股票        |
|      | 3227_原相     | -         | -             | -         | -      | 委託限制/異常推介個股 |
|      | 8097_常珵     | 5         | 5             | 10        | 100%   | 處置股票        |
|      | 916101_TDR六 | -         | -             | -         | -      | 特殊異常證券      |

- 「警示股」點選查詢可查詢所有警示股資料
- 亦可輸入股票代碼查詢個股

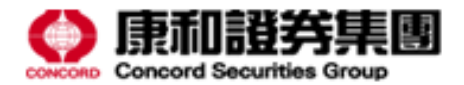

回報: 連線完成

登出

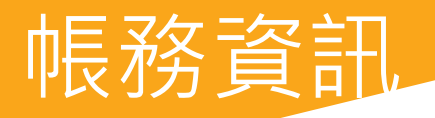

| 康和證券 WEB 下部 | 事 専業  | 報價 交易專區 | <b>帳務資訊</b> 康和 | 專區盤後言 | 資訊 公告訊息  | Į       |       |     |     |       |          |               | 回報: 連線完成    |
|-------------|-------|---------|----------------|-------|----------|---------|-------|-----|-----|-------|----------|---------------|-------------|
| 帳務 📃        | 帳號 總公 | 公司- •   | 盤別 全部          | ▼個股   | 範例: 6016 | 查詢      |       |     |     |       |          |               |             |
| 證券 🚽        | 委託狀態  | 全部 🔻 單  | 頁筆數 15         | •     |          |         |       |     |     |       |          |               |             |
| 當日委託查詢      |       |         | _              |       |          |         |       |     |     |       |          |               |             |
| 歷史委託查詢      | 刪改價   | │ 狀態    | 委託時間           | 盤別    | 交易類別     | 股票名稱    | 委託股數  | 價格  | 條件  | 取消股數  | 成交股數     | 剩餘股數          | 明細          |
| 當日成交回報      |       | 委託取消(預) | 17:27:32       | 定盤    | 現買       | 1234_黑松 | 1,000 | 平盤價 | ROD | 1,000 | 0        | 0             | 「明細」        |
| 歷史成交回報      | 4     |         |                |       |          |         |       |     |     |       |          |               |             |
| 即時庫存        |       |         |                |       |          |         |       |     |     |       | 1 to 1 c | of 1 《 《 Page | 1 of 1 > >> |
| 未實現損益       |       |         |                |       |          |         |       |     |     |       | 1010     | i i uge       |             |
| 已實現損益       |       |         |                |       |          |         |       |     |     |       |          |               |             |
| 對帳單         |       |         |                |       |          |         |       |     |     |       |          |               |             |
| 整戶維持率       |       |         |                |       |          |         |       |     |     |       |          |               |             |
| 近三日交割       |       |         |                |       |          |         |       |     |     |       |          |               |             |
| 資券配額        |       |         |                |       |          |         |       |     |     |       |          |               |             |
|             |       |         |                |       |          |         |       |     |     |       |          |               |             |
|             |       |         |                |       |          |         |       |     |     |       |          |               |             |
|             |       |         |                |       |          |         |       |     |     |       |          |               |             |
|             |       |         |                |       |          |         |       |     |     |       |          |               |             |
|             |       |         |                |       |          |         |       |     |     |       |          |               |             |
|             |       |         |                |       |          |         |       |     |     |       |          |               |             |
|             |       |         |                |       |          |         |       |     |     |       |          |               |             |
|             |       |         |                |       |          |         |       |     |     |       |          |               |             |
|             |       |         |                |       |          |         |       |     |     |       |          |               |             |
|             |       |         |                |       |          |         |       |     |     |       |          |               |             |
|             |       |         |                |       |          |         |       |     |     |       |          |               |             |

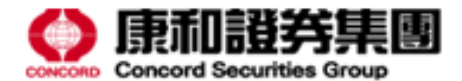

登出

|        | 0000 1000 <b>6868</b> | BURE BREE CARS   |                |
|--------|-----------------------|------------------|----------------|
|        | 帳號 總公司- ★ 盤別          | 全部 🔻 個股 範例: 6016 | 查詢             |
|        | 委託狀態 全部 🔻 單頁筆數        | 15 •             |                |
| Sec.m. | B18 UE B22            |                  |                |
| #14108 |                       |                  | 1234,#12 1,000 |
| 811118 |                       |                  |                |
|        |                       |                  |                |
| -8184  |                       |                  |                |
|        |                       |                  |                |
|        |                       |                  |                |
| 8-818  |                       |                  |                |
|        |                       |                  |                |
| 2112.0 |                       |                  |                |
|        |                       |                  |                |

- 帳務資訊左上方區塊可選擇查詢條件
- 如 盤別、委託狀態、歷史查詢區間等 ...

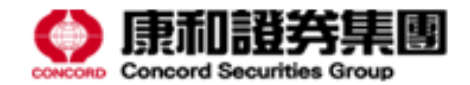

|          |               |         | <br>*1*5 |            |            |     |
|----------|---------------|---------|----------|------------|------------|-----|
|          |               |         |          |            |            |     |
|          | 起始日期 201      | 9-12-01 | 結束日期     | 2020-03-01 |            |     |
| 00111113 |               |         |          |            |            |     |
|          |               |         |          |            |            |     |
| 811118   |               |         |          |            |            |     |
| 1181     |               |         |          |            |            |     |
| 10101    |               |         |          |            |            |     |
| 18184    |               |         |          |            |            |     |
| 118      |               |         |          |            |            |     |
| 8-414    |               |         |          |            |            |     |
| 0.000    | 10100-012-022 | 12122   | <br>     | 810        | ALC: 1 1 1 | 100 |

- 歷史帳務查詢時間區間至多三個月
- 如超過該區間,系統將自動以「起始日期」為基準更正日期

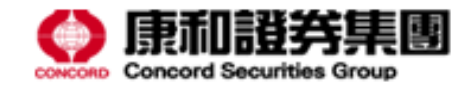

|        | <br>    | 848 010 | <br> |          |     |  |
|--------|---------|---------|------|----------|-----|--|
|        |         |         |      |          |     |  |
| 證券 🔹 👻 |         |         |      |          |     |  |
| 當日委託查詢 |         |         |      |          |     |  |
| 歷史委託查詢 |         |         |      |          |     |  |
| 當日成交回報 | 第三日本(用) |         |      | 1234,810 | 100 |  |
| 歷史成交回報 |         |         |      |          |     |  |
| 即時庫存   |         |         |      |          |     |  |
| 未實現損益  |         |         |      |          |     |  |
| 已實現損益  |         |         |      |          |     |  |
| 對帳單    |         |         |      |          |     |  |
| 整戶維持率  |         |         |      |          |     |  |
| 近三日交割  |         |         |      |          |     |  |
| 資券配額   |         |         |      |          |     |  |
|        |         |         |      |          |     |  |
|        |         |         |      |          |     |  |
|        |         |         |      |          |     |  |

• 左方側邊列可選擇查詢帳務類別

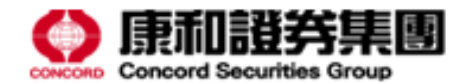

| - |            |          |    |      |     |           |
|---|------------|----------|----|------|-----|-----------|
|   | 委託日期 ♠     | 委託時間     | 盤別 | 交易類別 | 條件  | 股票名稱      |
|   | 2019/12/04 | 15:22:49 | 整股 | 現買   | ROD | 1234_黑松   |
|   | 2019/12/10 | 14:16:20 | 整股 | 現買   | ROD | 1234_黑松   |
|   | 2019/12/11 | 17:45:56 | 整股 | 現買   | ROD | 1234_黑松   |
|   | 2019/12/11 | 17:44:50 | 整股 | 現買   | ROD | 0056_元大高/ |
|   | 2019/12/11 | 17:19:48 | 整股 | 現買   | ROD | 1234_黑松   |
|   | 2019/12/11 | 17:17:55 | 整股 | 現買   | ROD | 1234_黑松   |
|   | 2019/12/11 | 16:47:17 | 整股 | 現買   | ROD | 1234_黑松   |
|   | 2019/12/11 | 16:43:02 | 慗胑 | 現留   | 100 | 1234 里松   |

- 查詢資料後,點選欄位名稱可進行排序
- 再次點擊可變更排序方向

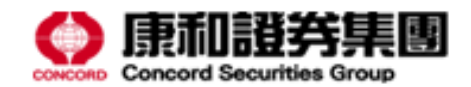

| 康和證券 WEB下單       | 專業報價   | 交易專區 🖣   | <b>長務資訊</b> | 康和專區     | 盤後資訊   | 公告訊   | 息        |          |       |       |       |       |          |          | 回報: 連    | 線完成 登出    |
|------------------|--------|----------|-------------|----------|--------|-------|----------|----------|-------|-------|-------|-------|----------|----------|----------|-----------|
| ● 転務 三 語券        | 交易明細   |          |             |          |        |       |          |          |       |       |       |       |          | ×        |          |           |
| 當日委託查詢歷史委託查詢     | 狀態     | 委託<br>時間 | 委託書號        | 交易<br>類別 | 股票     |       | 委託<br>數量 | 委託<br>價格 | 成交    | 取消    | 剩餘    | 來源別   | 回報時間     | 錯誤<br>訊息 | 數        | 明細        |
| 留日成交回報<br>歴史成交回報 | 委託成功   | 10:51:30 | B0029       | 現買       | 6016_康 | 和證    | 7,000    | 市價       |       |       | 7,000 | Web下單 | 10:51:28 |          | ,000,    | 明細        |
| 即時庫存<br>未實現損益    | 改量成功   | 10:51:44 | B0029       | 現買       | 6016_康 | 和證    |          | 市價       |       | 2,000 | 5,000 | Web下單 | 10:51:42 |          | 0        | 明細        |
| 已實現損益            | 改量成功   | 10:53:04 | B0029       | 現買       | 6016_康 | 和證    |          | 市價       |       | 3,000 | 2,000 | Web下單 | 10:53:02 |          | 0        | 明細        |
| 整戶維持率            |        |          |             |          |        |       |          |          |       |       |       |       |          | _        | 0        | 明細明細      |
| 近二日父刮<br>資券配額    |        | 10.11.   |             | 18.      | ~~~~   | 0010  |          |          | 0,000 | Ū     | NOD   |       |          | 關閉       | 0        | 明細        |
| I                | 委託失敗   | 10:29:   | :00 整       | 股        | 券買     | 2883_ | 開發金      |          | 9,000 | 市價    | ROD   | 0     |          | D        | 0        | 明細        |
|                  | 委託失敗   | 10:29:   | :00 整       | 股        | 現賣     | 0050_ | 元大台灣50   | D        | 4,000 | 漲停價   | IOC   | 0     | (        | C        | 0        | 明細        |
|                  | 委託失敗   | 10:29:   | :00 整       | 股        | 現買     | 2022_ | 聚亨       |          | 2,000 | 市價    | FOK   | 0     |          | C        | 0        | 明細        |
| U                | 委託取消   | 10:21:   | 31 整        | 股        | 現買     | 2888_ | 新光金      |          | 5,000 | 市價    | ROD   | 5,000 |          | D        | 0        | 明細        |
| . U              | 委託取消(預 | ) 08:25: | :45 整       | 股        | 券買     | 0056_ | 台灣56     |          | 600   | 市價    | ROD   | 600   |          | 0        | 0        |           |
| •                |        |          |             |          |        |       |          |          |       |       |       |       | 1 to 14  | of14 🕊   | < Page 1 | of 1 > >> |

### • 點選「明細」可查看該筆委託交易明細

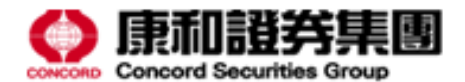

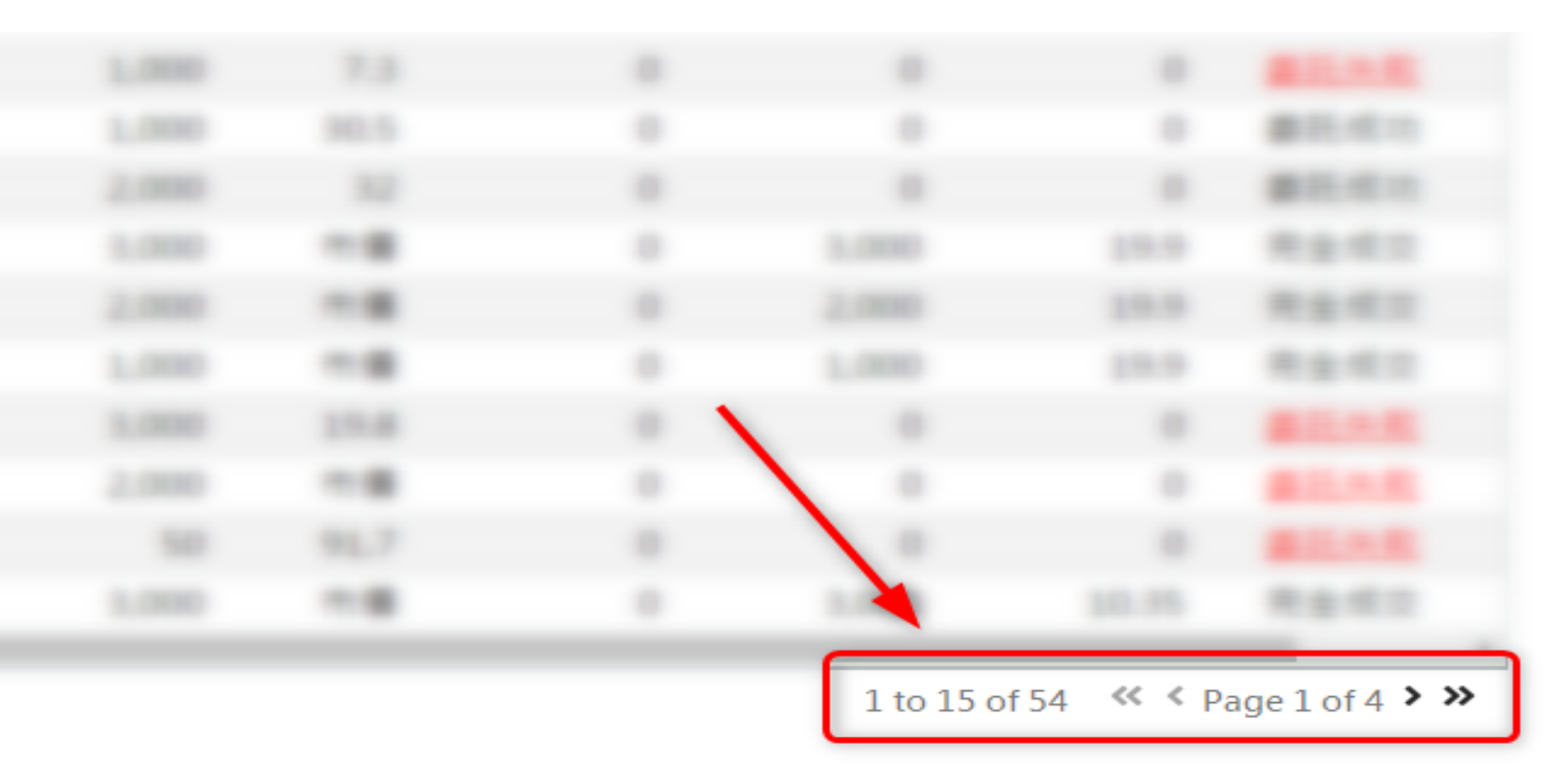

- 右下方資訊顯示總資料筆數與分頁資訊
- 點選按鈕可切換頁面至前、後一頁或快速跳至首、末頁

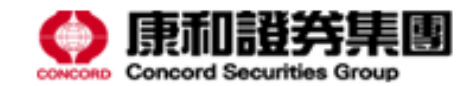

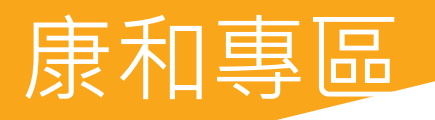

#### 康和證券 WEB下單 專業報價 交易專區 帳務資訊 康和專區 盤後資訊 公告訊息

\$ . \_ 下單軟體 千元存股 借券資訊 Dr.證 智慧單 期貨 智慧單 Ľ = ſU • 密碼變更 憑證中心 線上簽署 KYC調查 康和官網  $\bigcirc$ ₿≣ 期≣ 證券個資變更 期貨個資變更 電子對帳單申請 通知設定 營業據點

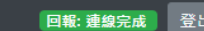

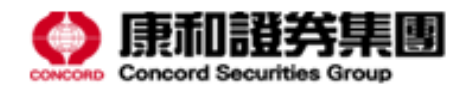

.....

AN **BARK** MARKED ON

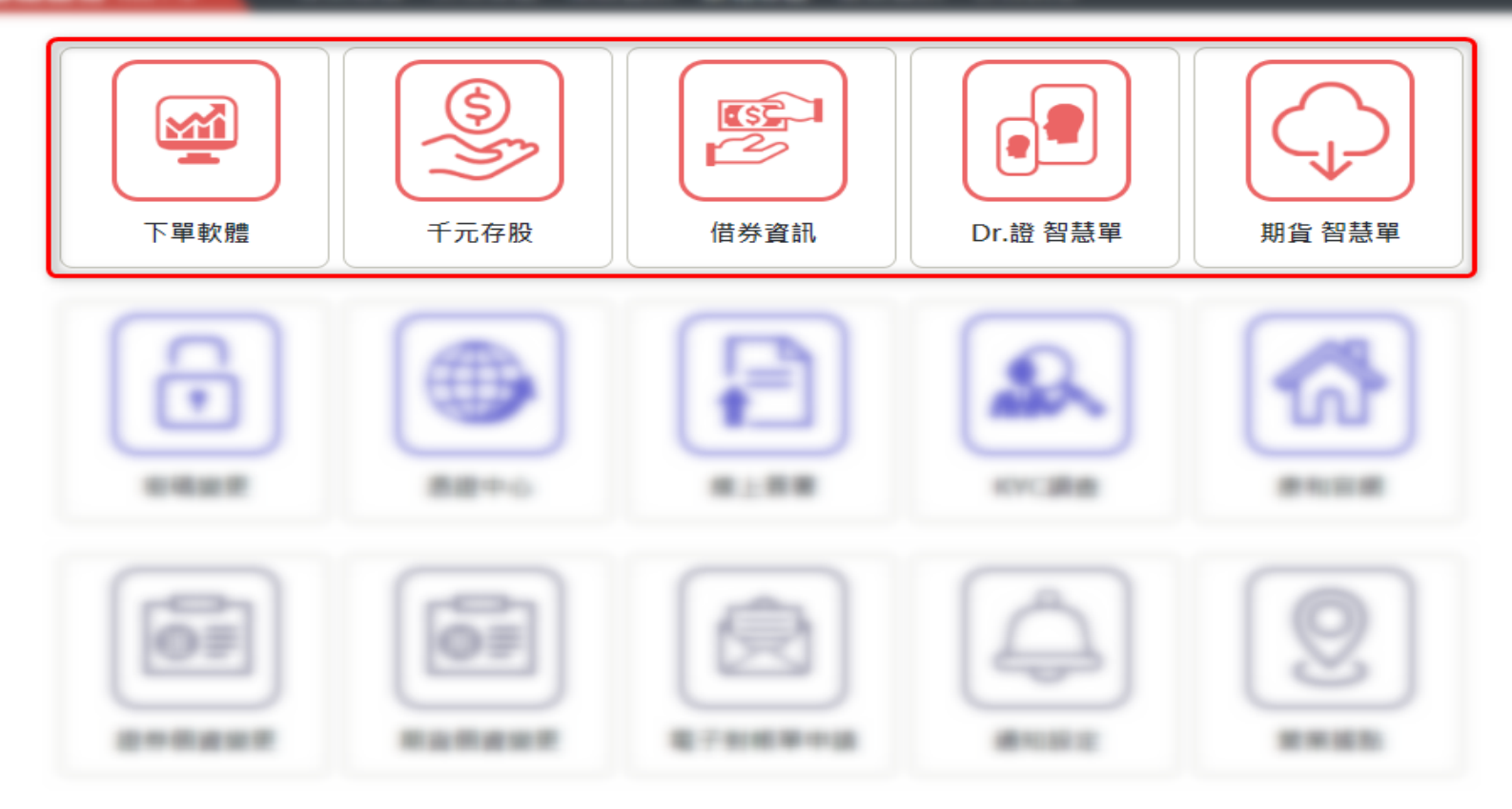

• 上排選單可連結至下單軟體、借券中心等 ...

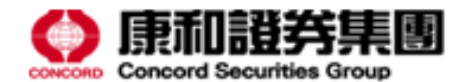

#### BARR MARR CARE CARE BARR SAME CARE

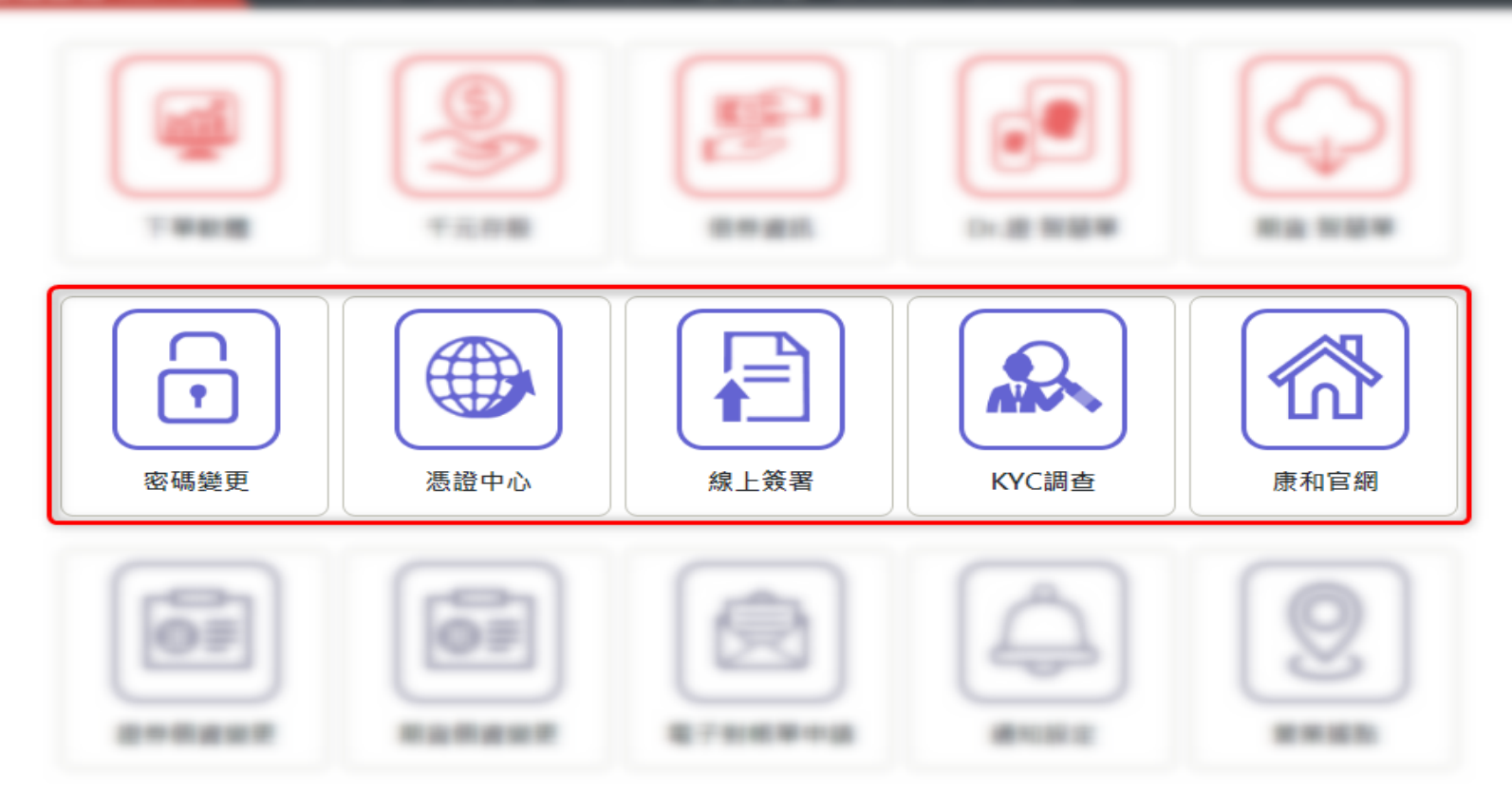

- 中間選單為交易相關連結,如憑證中心、線上簽署等...
- 也可在此進行密碼變更、填寫 KYC 調查

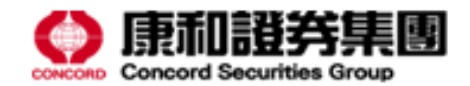

#### 康和證券 WEB下單 專業報價 交易專區 帳務資訊 康和專區 盤後資訊 公告訊息

| 観球單不           | 「一下元存股 |                                                                                                    |
|----------------|--------|----------------------------------------------------------------------------------------------------|
| で<br>で<br>密碼變更 | 透證中心   | 請輸入舊密碼                                                                                                    |
| 設券個資業更         | 期貨個資變更 | <ul> <li>1.密碼長度為6~12碼,必須英、數字混合。</li> <li>2.不可全數字或全英文。</li> <li>3.不可使用符號(例:+-#*)。</li> <li>4.密碼當中的英文須注意大小寫區分,</li> </ul> |

### • 點選「密碼變更」可進行交易系統登入密碼變更

• 變更後立即生效

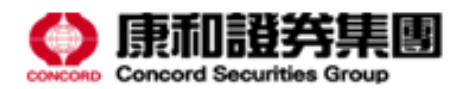

#### BARR MARR CARE CARE BARR SAME CARE

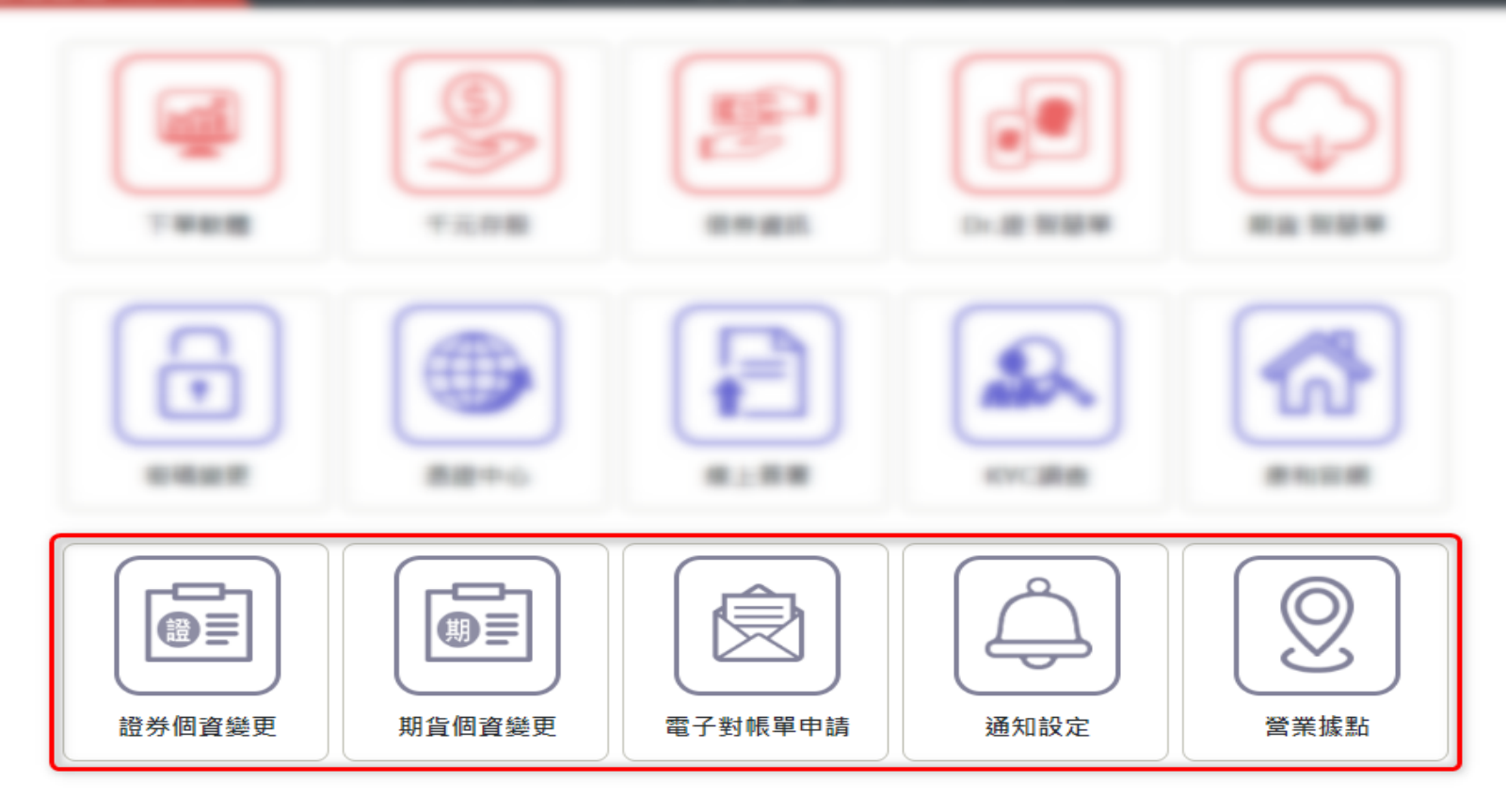

- 下方選單可進行個人基本資料變更、電子對帳單申請
- 亦可進行通知回報設定

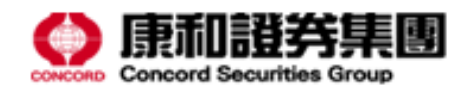

| <b>和證券</b> web 下單 專美 | 業報價 交易專區 帳務資訊 <b>康和專區</b> 盤後資訊 公告訊息                                                                                                    | 回 | 記:連線完成 🦉 | ≩出 |
|----------------------|----------------------------------------------------------------------------------------------------|---|----------|----|
| 下單軟體                 | ●         ●         ●         ●         ●         ●         ●         ●         ●         ●         ●         ●         ●         ●         ●         ●         ●         ●         ●         ●         ●         ●         ●         ●         ●         ●         ●         ●         ●         ●         ●         ●         ●         ●         ●         ●         ●         ●         ●         ●         ●         ●         ●         ●         ●         ●         ●         ●         ●         ●         ●         ●         ●         ●         ●         ●         ●         ●         ●         ●         ●         ●         ●         ●         ●         ●         ●         ●         ●         ●         ●         ●         ●         ●         ●         ●         ●         ●         ●         ●         ●         ●         ●         ●         ●         ●         ●         ●         ●         ●         ●         ●         ●         ●         ●         ●         ●         ●         ●         ●         ●         ●         ●         ●         ●         ●         ● |   |          |    |
| で<br>で<br>密碼變更       | 通知設定         市場:       證券         ●報項目:       ●委託         電子信箱:       Just4Test@test.com.tw                                                                                                    | × |          |    |
| 證券個資變更               | 動作     帳號     回報項目     回報方式     電子郵件       删除     委託     EMail     Just4Test@test.com.tw       期貨個資變更     電子對帳單申請     通知設定     営業據點                                                                                                    |   |          |    |

- 點選「通知設定」可設定回報通知
- 勾選回報項目、填寫電子郵件後點選「新增」即可

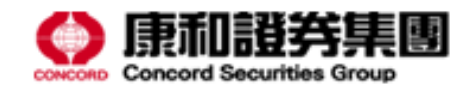

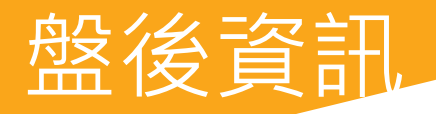

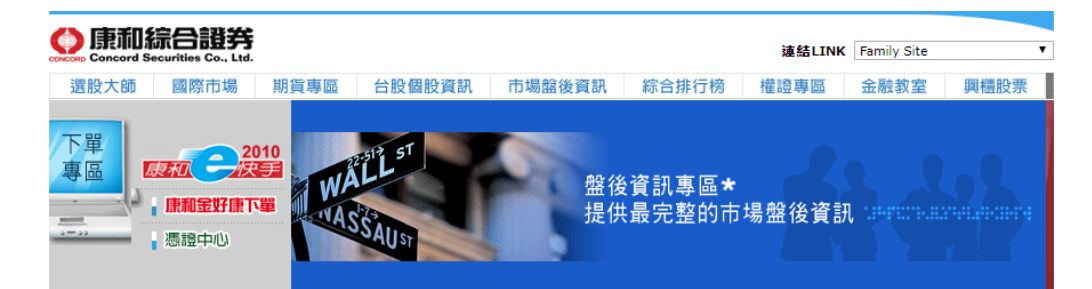

| •市場盤後資訊•                                                                                 |                                 | 大盤法人動向  |          |         |                   |          |                                                 |               |  |  |  |  |
|------------------------------------------------------------------------------------------|---------------------------------|---------|----------|---------|-------------------|----------|-------------------------------------------------|---------------|--|--|--|--|
| ◎犬盤區                                                                                     | 近一日▼ 自設區間: 從                    | 109 🔻   | 年 2 🔻    | 月 27 🔻  | 日 ~ 109 ▼ 年 2 ▼ 月 | 27 ▼ 日   | 查詢                                              |               |  |  |  |  |
| 資金流向<br>買賣力分析                                                                            | 上市(109/02/2                     | 7~109/0 | )2/27)   |         | 上櫃(109/02)        | /27~109/ | 02/27)                                          |               |  |  |  |  |
| 信用交易                                                                                     | 法人類別                            | 買進      | 賣出       | 買賣超     | 法人類別              | 買進       | 支出                                              | 買賣超           |  |  |  |  |
| 法人動向<br>支援 厥 力 羸                                                                         | 上市投信                            | 13.46   | 23.45    | -9.99   | 上櫃投信              | 5.55     | 6.68                                            | -1.13         |  |  |  |  |
| 進場掃描                                                                                     | 上市外陸資(不含自營商)                    | 484.90  | 717.15   | -232.25 | 上櫃外資(不含自營商)       | 46.73    | 69.54                                           | -22.81        |  |  |  |  |
| 線圖<br>T 盤分時線圖                                                                            | 上市外資自營商                         | 0.07    | 0.05     | 0.02    | 上櫃外資自營商           | 0.01     | 0.01                                            | 0.00          |  |  |  |  |
|                                                                                          | 上市自營商                           | 90.93   | 150.29   | -59.36  | 上櫃自營商             | 18.64    | 28.87                                           | -10.23        |  |  |  |  |
| )産業區                                                                                     | 自行買賣                            | 25.21   | 34.64    | -9.43   | 自行買賣              | 4.40     | 8.72                                            | -4.32         |  |  |  |  |
| 奎業景氣分類<br>東國股<br>概念股                                                                     | 自營避險                            | 65.72   | 115.65   | -49.93  | 自營避險              | 14.24    | 20.15                                           | -5.91         |  |  |  |  |
|                                                                                          | 全部合計                            | 589.29  | 890.89   | -301.60 | 全部合計              | 70.92    | 105.10                                          | -34.17        |  |  |  |  |
| 言用交易表<br>全機除 ≘ 実                                                                         | 上市投信 ▼ <b>買賣超明細圖</b>            |         |          |         |                   |          |                                                 |               |  |  |  |  |
| 信除權公<br>電子<br>一個<br>一個<br>一個<br>一個<br>一個<br>一個<br>一個<br>一個<br>一個<br>一個<br>一個<br>一個<br>一個 | 2/27 <b>1</b> 1,292.17 <b>5</b> | 出(加權指   | 言數)<br>人 | <u></u> |                   | ~~~      | 12.1<br>12k<br>11.3<br>11k<br>150<br>100<br>500 | 5K<br>5K<br>0 |  |  |  |  |

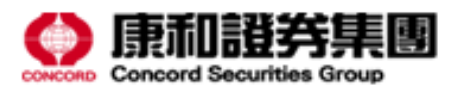

|                    |                                                        |                                                                                                    | 盤後資訊          |            |              |                           |                                         |                                                       |               |       |      |       | -    | -   |      |
|--------------------|--------------------------------------------------------|----------------------------------------------------------------------------------------------------|---------------|------------|--------------|---------------------------|-----------------------------------------|-------------------------------------------------------|---------------|-------|------|-------|------|-----|------|
| 811                | DB 14 14 80                                            | 1 8.4 1 11.6 1                                                                                                    | A PR T T      |            |              |                           |                                         | 18 T                                                  | 3875          | 115.8 | 1.84 | Thild | 44.0 | _   |      |
|                    |                                                        |                                                                                                    |               |            |              |                           |                                         |                                                       |               |       |      |       |      |     |      |
|                    | ◎ 康和證券WEB下單 ×                                          | ◎ 康和證券-盤後資料專區-市場                                                                                                    | ±≝ × +        |            |              |                           |                                         |                                                       |               |       |      |       |      | ٥   | ×    |
| -                  | $\leftarrow$ $\rightarrow$ C $\cong$ stock.concords.co | m.tw/easyfun/index.htm                                                                                                    |               |            |              |                           |                                         |                                                       |               |       | ¥    | 7 6   |      | . 6 | • •  |
| -                  |                                                        | 💧 康和綜合證                                                                                                    | ξ.            |            |              |                           |                                         |                                                       |               |       |      |       |      |     |      |
| -                  |                                                        | CONCORD Concord Securities Co.,                                                                                                    | Ltd.          |            |              |                           | 递给LINK                                  | Family S                                              | ite           | -     |      |       |      |     |      |
| _                  |                                                        | 選股大師 國際市場                                                                                                    | 易 期貨專區 台股個    | 股資訊 i      | 市場盤後資訊       | 綜合排行榜                     | 崔證專區                                    | 金融教                                                   | 室興            | 櫃股票   |      |       |      |     |      |
| 8 1.2              |                                                        | 下單<br>專區<br>···································                                                                                                    | 2010<br>RTIN  | T          | 盤提           | 後資訊專區★<br>供最完整的市場         | 盤後資訊                                    |                                                       |               |       |      |       |      |     |      |
| - L                |                                                        | ●市場盤後資訊●                                                                                                    |               |            | 大盤法          | 天動向                       |                                         | 97                                                    | (h):(#)∓      |       |      |       |      |     | Â    |
|                    |                                                        | ◎大盤區                                                                                                    | 近一日▼ 自該區間: (  | ¥ 109 ▼ ar | 3 ▼月 10      | • 日 ~ 109 ▼ 年 3 •         | 月 10 ▼日                                 | 査询                                                    | L - 1657G     |       |      |       |      |     | - 10 |
|                    |                                                        | 資金流向                                                                                                    | 上市(109/03     | /10~109/03 | /10)         | 上櫃(109)                   | 03/10~109/                              | (03/10)                                               |               |       |      |       |      |     | - 11 |
| - 22               |                                                        | 信用交易                                                                                                    | 法人類別          | 買進         | 賣出 買賣超       | 法人類別                      | 買進                                      | 賣出                                                    | 買賣超           |       |      |       |      |     | - 11 |
|                    |                                                        | 法人動向 支援壓力區                                                                                                    | 上市投信          | 16.20      | 18.21 -2.0   | 1.上櫃投信                    | 5.35                                    | 10.37                                                 | -5.02         |       |      |       |      |     |      |
|                    |                                                        | 進場掃描                                                                                                    | 上市外陸資(不含自營商)  | 542.04 6   | 528.23 -86.1 | 9上櫃外資(不含自營商               | ) 99.00                                 | 95.52                                                 | 3.48          |       |      |       |      |     |      |
|                    |                                                        | k線圖<br>大盤分時總圖                                                                                                    | 上市外資自營商       | 0.05       | 0.12 -0.0    | 7 上櫃外資自營商                 | 0.01                                    | 0.01                                                  | 0.00          |       |      |       |      |     | - 18 |
| _                  |                                                        |                                                                                                    | 上市自營商         | 123.29     | 115.81 7.4   | 8 上櫃自營商                   | 26.41                                   | 19.11                                                 | 7.30          |       |      |       |      |     | - 18 |
|                    |                                                        | ◎産業画                                                                                                    | 自行買賣          | 30.60      | 23.56 7.0    | 4 自行買賣                    | 8.89                                    | 5.33                                                  | 3.56          |       |      |       |      |     | - 18 |
|                    |                                                        | 産茶素系分類<br>集團股                                                                                                    | 自營進險          | 92.68      | 92.25 0.4    | 3 自營避險                    | 17.51                                   | 13.78                                                 | 3.73          |       |      |       |      |     | - 18 |
| Real Property lies |                                                        | 概念股                                                                                                    | 全部合計          | 681.53 7   | 762.26 -80.7 | 3 全部合計                    | 130.75                                  | 125.00                                                | 5.76          |       |      |       |      |     | - 12 |
|                    |                                                        | 信用父易表<br>除權除息表                                                                                                    |               | 上市投付       | ž –          | <ul> <li>買賣超明細</li> </ul> | 8                                       |                                                       |               |       |      |       |      |     |      |
|                    |                                                        | 쓓股預為<br>東京公買賣<br>四<br>東京公買賣<br>克<br>安<br>夏<br>宮<br>西<br>港<br>法<br>人<br>集<br>動<br>所<br>町<br>日<br>日<br>官<br>名<br>買賣<br>買<br>遭<br>之<br>二<br>門<br>信<br>愛<br>宮<br>南<br>酒<br>法<br>之<br>四<br>買賣<br>買<br>買<br>賣<br>買<br>買<br>賣<br>買<br>買<br>賣<br>買<br>買<br>賣<br>買<br>買<br>賣<br>買<br>買<br>買<br>買<br>買<br>買<br>買<br>買<br>買<br>買<br>買<br>買<br>買<br>買<br>買<br>買<br>買<br>買<br>買<br>買 | 3/10 11,003.5 |            | 数)           |                           | ~~~~~~~~~~~~~~~~~~~~~~~~~~~~~~~~~~~~~~~ | 12.5<br>12K<br>11.5<br>11K<br>10.5<br>100<br>500<br>0 | 5K<br>5K<br>0 |       |      |       |      |     |      |

- 點選上方功能列「盤後資訊」將另開分頁
- 提供完整市場資訊供投資人參考

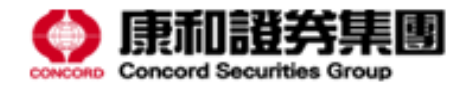

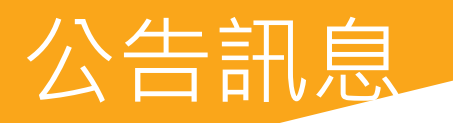

| · S WE | BF單 專業報價 交易專區 帳務資訊 康和專區 盤後資訊 <b>公告訊息</b>   | 回報: 連線完成 |  |
|--------|--------------------------------------------|----------|--|
| ł      | <b>貴新消息</b>                                |          |  |
| Ê      | 部                                          | *        |  |
| NEWS   | 2020/2/24<br>國內基金揭露內容                      |          |  |
| NEWS   | 2020/2/13<br>康和e快手停止服務公告                   |          |  |
| NEWS   | 2020/2/11<br>【客戶權益及注意事項】                   |          |  |
| NEWS   | 2020/1/17<br>外資登記事項內容如有異動者,請依規定向證交所辦理變更登記。 |          |  |
| NEWS   | 2020/1/9<br>華友聯一公開說明書                      |          |  |
| NEWS   | 2020/1/9<br>華友聯一銷售公告                       |          |  |
| NEWS   | 2020/1/8<br>華友聯一開標統計表                      |          |  |
| NEWS   | 2019/12/30<br>華友聯一競拍公告                     |          |  |
|        |                                            |          |  |

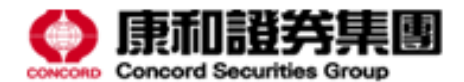

|                                                                                                    | 證券 | 第 WEB下單 專業報價 交易專區 帳務資訊 康和專區 盤後資訊 公告訊息 · · · · · · · · · · · · · · · · · · · | 登出 |
|----------------------------------------------------------------------------------------------------|----|-----------------------------------------------------------------------------|----|
| 全部         020/2/24<br>國內基金揭露內容           2020/2/13<br>康和住快手停止服務公告         2020/2/13<br>(文字戶權益及注意事項)           2020/2/11<br>【客戶權益及注意事項]         2020/2/11<br>(文字戶權益及注意事項)           2020/2/11<br>《字戶權益及注意事項)         2020/2/11<br>《字戶權益及注意事項)           2020/2/13<br>》<br>第支醫一公開說明書         2020/1/9<br>電友醫一公開說明書           2020/1/9<br>電友醫一公開說明書         2020/1/9<br>電友醫一公開說明書           2020/1/8<br>電友醫一開權統計表         2020/1/8<br>電友醫一開權統計表           2020/1/8<br>電友醫一開權統計表         2020/1/8<br>電友醫一開權統計表                                                                                                    |    | 最新消息                                                                        |    |
| ションシンシンシンシンシンシンシンシンシンシンシンシンシンシンシンシンシンシン                                                                                                    |    | 全部                                                                          |    |
| Image: Solution of the sector of the sector of the sec | NE | 2020/2/24<br>國內基金揭露內容                                                       |    |
| <ul> <li>№ 2020/2/11<br/>(客戶權益及注意事項)</li> <li>№ 2020/1/7<br/>外資登記事項內容如有異動者,請依規定向證交所辦理變更登記。</li> <li>№ 2020/1/9<br/>華友聯一公開說明書</li> <li>№ 2020/1/9<br/>華友聯一当先公告</li> <li>№ 2020/1/8<br/>華友聯一開標統計表</li> <li>№ 2020/1/8<br/>華友聯一開標統計表</li> </ul>                                                                                                    | NĘ | 2020/2/13<br>康和e快手停止服務公告                                                    |    |
| 2020/1/17<br>外資登記事項內容如有異動者,請依規定向證交所辦理變更登記。           2020/1/9<br>華友聯一公開說明書           2020/1/9<br>華友聯一銷售公告           2020/1/8<br>華友聯一開標統計表           2020/1/8<br>華友聯一開標統計表           2019/12/30<br>華友聯一競拍公告                                                                                                    | NE | 2020/2/11<br>【客戶權益及注意事項】                                                    |    |
| 2020/1/9<br>車友聯一公開說明書       2020/1/9<br>車友聯一銷售公告       2020/1/8<br>車友聯一開標統計表       2020/1/8<br>車友聯一開標統計表       2020/1/8       2020/1/8       2020/1/8       2020/1/8       2020/1/8       2020/1/8       2020/1/8       2020/1/8       2020/1/8       2020/1/8                                                                                                    | NE | ₩ 2020/1/17<br>▶ 外資登記事項內容如有異動者,請依規定向證交所辦理變更登記。                              |    |
| 2020/1/9       車友聯一銷售公告         シ2020/1/8       車友聯一開標統計表         シ2019/12/30       車友聯一競拍公告                                                                                                    | NE | ₩ 2020/1/9<br>華友聯一公開說明書                                                     |    |
| 2020/1/8       華友聯─開標統計表       2019/12/30       華友聯─競拍公告                                                                                                    | NE | ₩ 2020/1/9<br>華友聯一銷售公告                                                      |    |
| 2019/12/30<br>華友聯一競拍公告                                                                                                    | NE | ₩ 2020/1/8<br>華友聯一開標統計表                                                     |    |
|                                                                                                    | NE | 2019/12/30<br>華友聯一競拍公告                                                      |    |
|                                                                                                    |    |                                                                             |    |

- 「公告訊息」提供官網公告最新消息
- 不必連回官網即可查看最新資訊

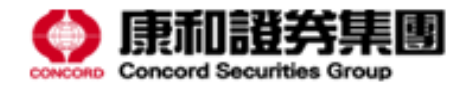